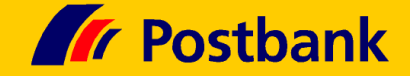

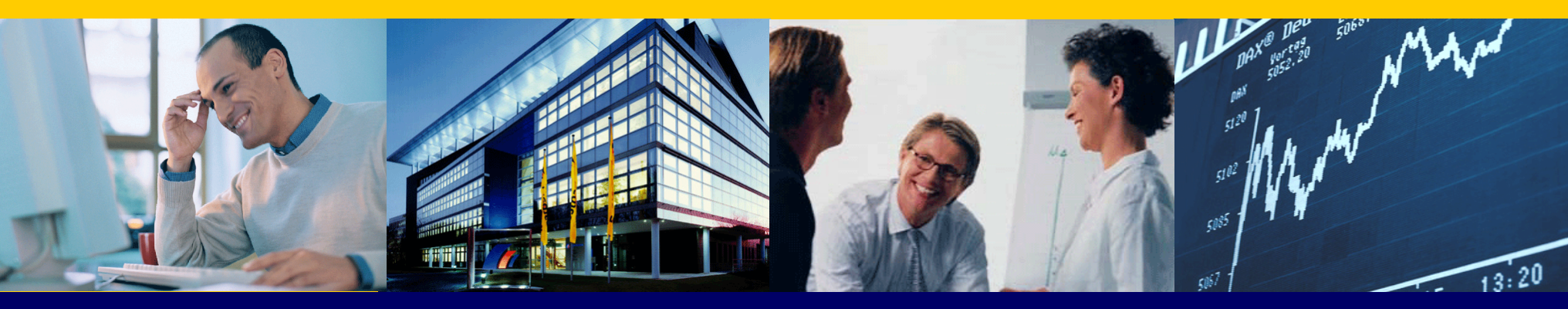

# Virtual Labs with User Mode Linux

#### Armin M. Warda, Postbank Systems AG, Germany

IBM eServer pSeries AIX & Linux 2004 Technical Conference, Munich/DE, 26-29 Oct

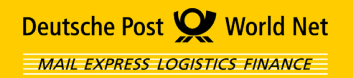

# Agenda

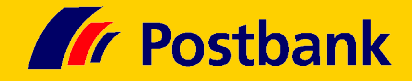

| Who is Postbank? And who is Armin M. Warda?       | 3  |
|---------------------------------------------------|----|
| What is User Mode Linux?                          | 4  |
| What is UML good for?                             | 7  |
| How do I setup an UML as quick as possible?       | 11 |
| How do I setup an UML from scratch?               | 13 |
| How do I simulate Ethernets, Disks, serial Lines? | 24 |
| How do I clone, rollback, share my UML systems?   | 32 |
| Case-Study 1: High-Availibility Cluster           | 34 |
| Case-Study 2: Dynamic OSPF Routing                | 46 |

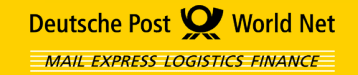

## **Deutsche Postbank AG**

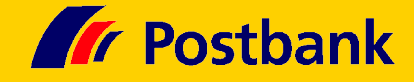

Postbank – Multi-Channel-Bank

#### ★ Leading German Retail-Bank

- 11.8 m Customers, 22.5 m Accounts, 9.3 m Cards \*
- 27,011 Customer Care Systems, 14,046 LAN workplaces \*
- 2,079 ATMs, 1,423 bank statement printers \*

#### \* Leading German Online-Bank

- 1.8 m Accounts use Online Banking \*
- 2.8 m Accounts use Telephone Banking \*

#### \* Leading German Transaction-Bank

- 10 m Transactions/day Payment-Processing \*
- plus Insourcing: Deutsche Bank, Dresdner Bank,...

#### Armin M. Warda

- Diplom Informatiker
- Certified AIX Specialist; pSeries, RS/6000 Tech. Expert
- Unix-Security Expert, High-Availability Expert
- Senior IT Infrastructure Architect at Postbank
- Armin(dot)Warda(at)ePost(dot)De

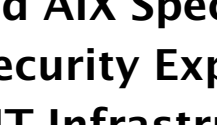

\* 06/2004

Deutsche Post 🕑 World Net

MAIL EXPRESS LOGISTICS FINANCE

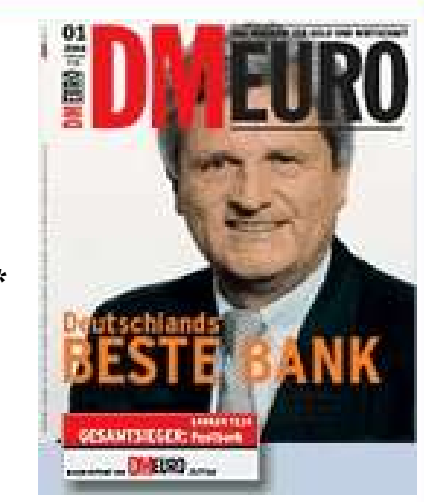

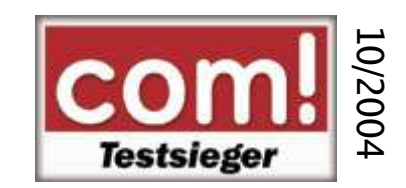

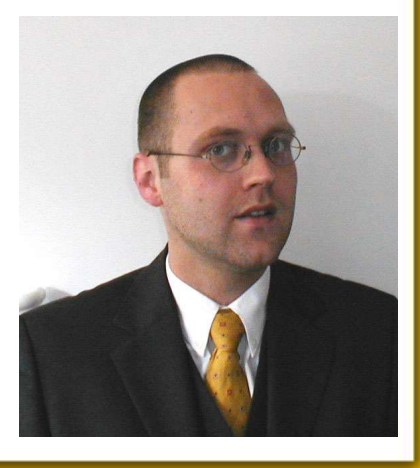

# What is User Mode Linux?

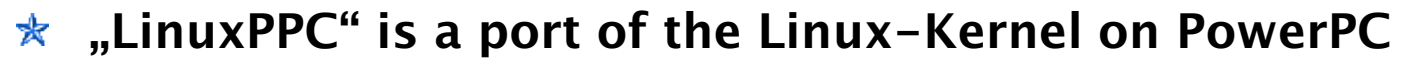

- "zLinux" is a port of the Linux-Kernel on zSeries
- ★ "UML" is a port of the Linux-Kernel on Linux
- UML-Creator & -Maintainer: Jeff Dike
- http://www.usermodelinux.org
- http://user-mode-linux.sourceforge.net
- Mailing-List user-mode-linux-devel

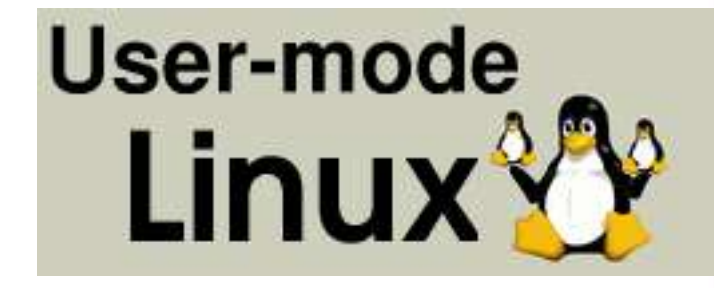

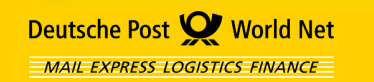

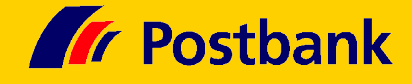

# What is User Mode Linux?

UML = Linux-Kernel running

- as regular Linux-User-Process
- without Root-Privileges

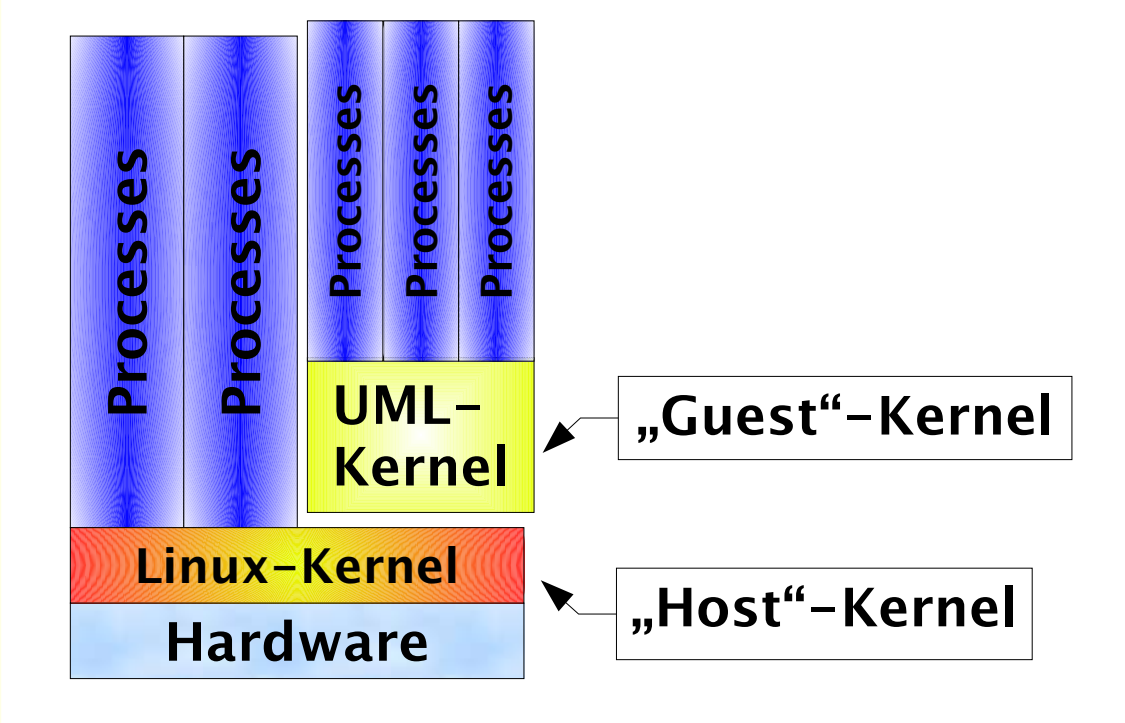

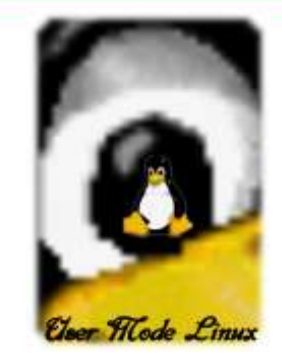

- Host-Kernel is regular Linux-Kernel, e.g. from ftp.kernel.org, Redhat, SuSE,..
- Guest-Kernel is a Kernel with Jeff Dike's UML-patches
- Versions are unrelated, everything can be mixed, e.g.:
  - Host-Kernel = 2.4.21-192 of SuSE 9.0
  - Guest-Kernel = 2.6.4-SMP from ftp.kernel.org with Jeff Dike's patches
- For best performance, the Host-Kernel should contain the SKASand /dev/anon-Patch (standard in SuSE, but not in kernel.org 2.4.27)

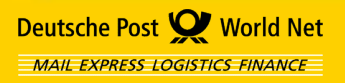

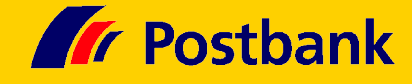

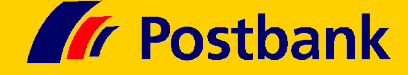

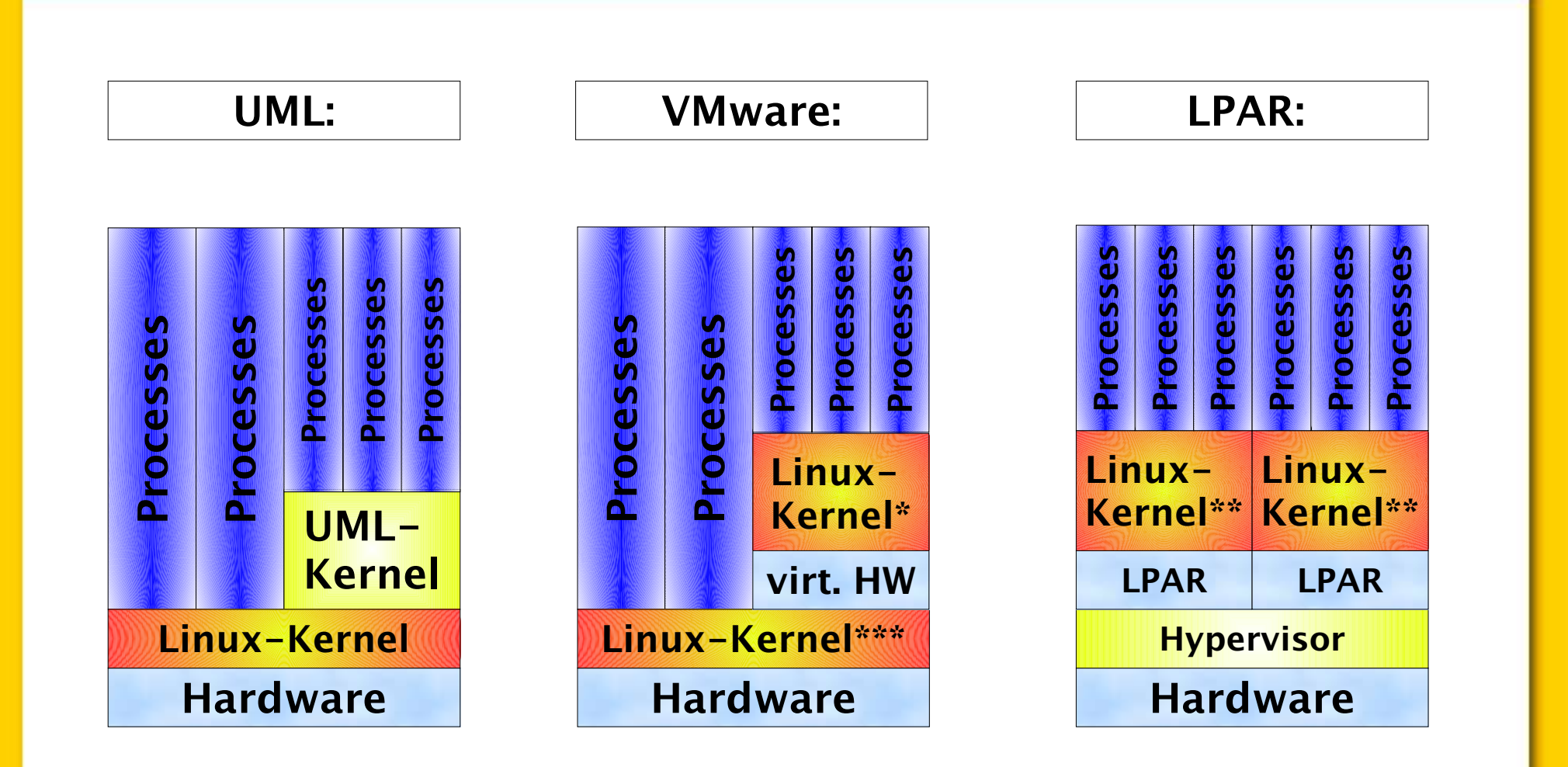

\* or any other supported OS, e.g. Windows, DOS, OS/2, Solaris, BSD, Unixware, Netware,..

\*\* or AIX, i5/OS (PowerPC), or z/OS, z/VM (zSeries)

\*\*\* or Windows

# Agenda

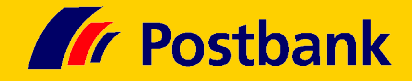

| Who is Postbank? And who is Armin M. Warda?       | 3  |
|---------------------------------------------------|----|
| What is User Mode Linux?                          | 4  |
| What is UML good for?                             | 7  |
| How do I setup an UML as quick as possible?       | 11 |
| How do I setup an UML from scratch?               | 13 |
| How do I simulate Ethernets, Disks, serial Lines? | 24 |
| How do I clone, rollback, share my UML systems?   | 32 |
| Case-Study 1: High-Availibility Cluster           | 34 |
| Case-Study 2: Dynamic OSPF Routing                | 46 |

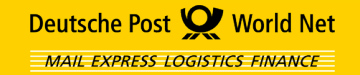

# What is UML good for?

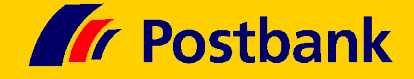

- originally developed to ease Kernel-Debugging
- Running UMLs allows instant access to
  - different Distributions (SuSE, Redhat)
  - different Versions (SuSE 8.2, 9.0, 9.1)
  - \* different Kernels (2.4.25, 2.6.4; UP, SMP)
- and allows to simulate

Deutsche Post 🕑 World Net

MAIL EXPRESS LOGISTICS FINANCE

- \* Cluster-Computing
- complex Network-Setups
- \* complex System-Interaction

UML is a valid alternative to real hardware, if performance and size do not matter that much.

- Proof-of-Concepts, Prototypes, Demonstration, Education, ...
- Testing, Developing, Debugging, Virtual Labs, . . .
- Hosting, Sandboxing, Jailing, Honeypots, . . .

UML is 100% Open Source, Free Software ("free" as in beer, "free" as in speech)

# What is UML good for?

- In did you mention Performance? What is UML's performance-penalty?
- Expect 50% performance of native Linux in best case.
- What is the best case?

Deutsche Post 🕑 World Net

MAIL EXPRESS LOGISTICS FINANCE

- Compute-intensive, not too many System Calls, not too many Context Switches.
- And what is the worst case?
- dd if=... of=... gives you only 2% of the native System's performance.

Use real hardware or LPARs, if performance and size do matter.

- \* VMware has better performance than UML, but it uses some hacks implemented by Kernel-Modules (vmmon.o + vmnet.o), thus, VMware does not entirely live in User-Mode.
- The low performance-penalty of LPAR, typical 2-5%, is still unmatched.

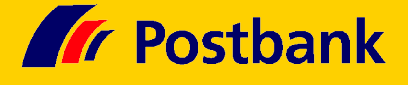

# What is UML good for?

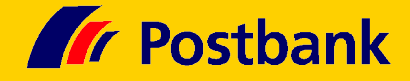

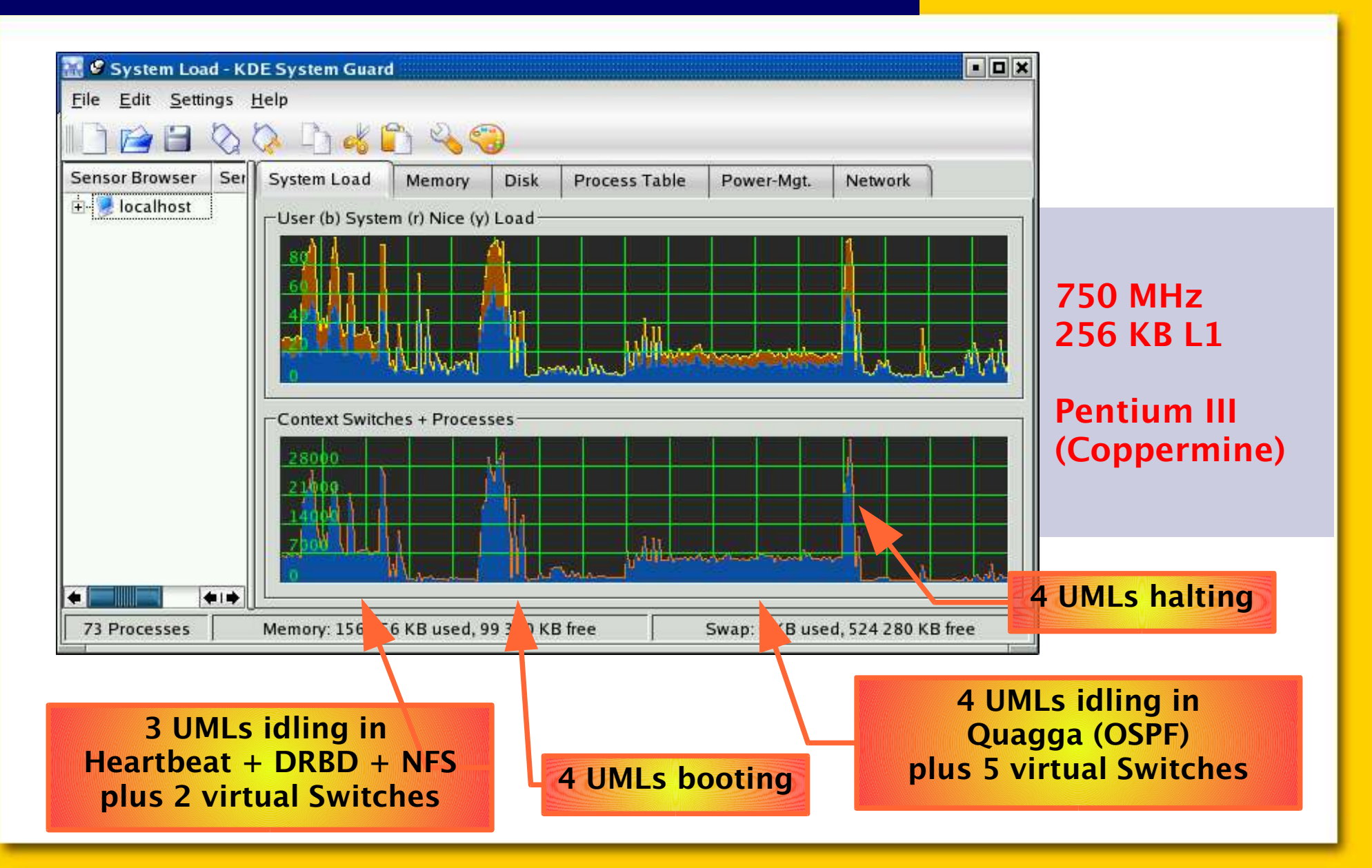

# Agenda

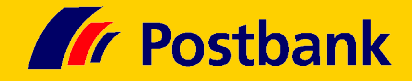

| Who is Postbank? And who is Armin M. Warda?       | 3  |
|---------------------------------------------------|----|
| What is User Mode Linux?                          | 4  |
| What is UML good for?                             | 7  |
| How do I setup an UML as quick as possible?       | 11 |
| How do I setup an UML from scratch?               | 13 |
| How do I simulate Ethernets, Disks, serial Lines? | 24 |
| How do I clone, rollback, share my UML systems?   | 32 |
| Case-Study 1: High-Availibility Cluster           | 34 |
| Case-Study 2: Dynamic OSPF Routing                | 46 |

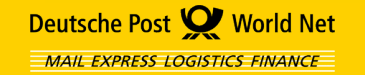

# How do I setup an UML? (Quick.)

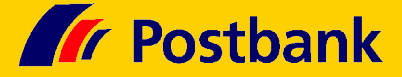

Download a pre-build RPM with UML Kernel and Utilities, e.g.:

 http://prdownloads.sourceforge.net/ user-mode-linux/ user\_mode\_linux-2.4.19-5um-0.i386.rpm

Download a pre-build Root-Filesystem, e.g.:

 http://prdownloads.sourceforge.net/ user-mode-linux/ Debian-3.0r0.ext2.bz2 Download size - RPM ~1.7 MB - Root-FS ~22.5 MB

Install RPM, unpack Root-FS, boot your UML!

- host# rpm -ivh user\_mode\_linux-2.4.19.5um-0.i386.rpm
- host> bunzip2 Debian-3.0r0.ext2.bz2
- host> linux ubd0=Debian-3.0r0.ext2

# Agenda

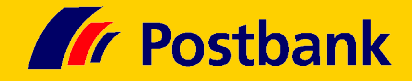

| Who is Postbank? And who is Armin M. Warda?       | 3  |
|---------------------------------------------------|----|
| What is User Mode Linux?                          | 4  |
| What is UML good for?                             | 7  |
| How do I setup an UML as quick as possible?       | 11 |
| How do I setup an UML from scratch?               | 13 |
| How do I simulate Ethernets, Disks, serial Lines? | 24 |
| How do I clone, rollback, share my UML systems?   | 32 |
| Case-Study 1: High-Availibility Cluster           | 34 |
| Case-Study 2: Dynamic OSPF Routing                | 46 |

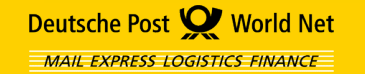

#### **Build your own Root-Filesystem!**

#### This is the absolute minimal Root-FS to boot a Linux Kernel:

- host> dd if=/dev/zero of=minidisk bs=1024k count=5
- host> mke2fs minidisk
- host# mount -o loop minidisk /mnt
- host# mkdir /mnt/dev
- host# cp /bin/sash /mnt/sh
- ("sash" is the Stand-Alone Shell with built-in commands)
- host# umount /mnt

#### Ready to go!

host> linux ubd0=minidisk init=/sh

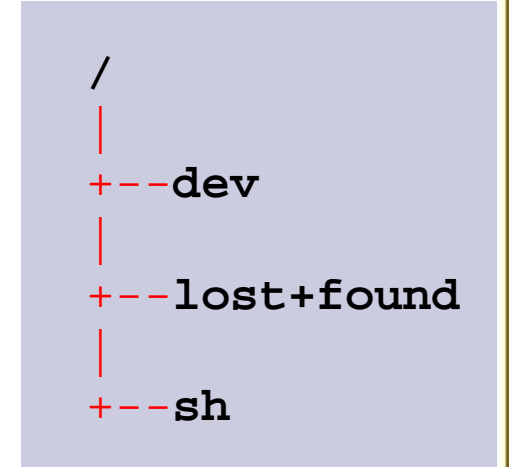

**Postbank** 

...can't do too many useful things with this system (type "help" to get list of build-in commands) ...

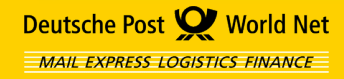

... but we can use it to explore the uml\_mconsole:

#### First, at boot, assign an ID to the UML:

• host> linux umid=mini ubd0=minidisk init=/sh

#### Call the uml\_mconsole with that ID:

- host> uml\_mconsole mini
- (mini) config ubd0
- (mini) config ubd1=another.disk
- (mini) stop
- (mini) go
- (mini) sysrq t
- (mini) cad
- (mini) reboot
- (mini) halt
- (mini) quit

(Did you ever work with a Hardware Management Console of an IBM eServer pSeries or zSeries?)

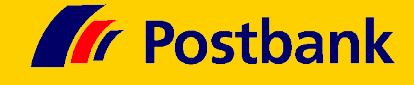

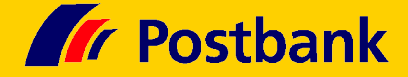

#### Build your own *real* Root-Filesystem!

- Insert your Linux Distribution Install Media... e.g. SuSE Linux Professional 9.0 DVD #1
- Which RPMs have to be installed? Look at /suse/setup/descr/Minimal.sel on DVD #1, copy that file to /tmp/Minimal.sel, edit it to create a minimal list of RPMs you want to install:
  - 1. Delete all lines enclosing the list of RPMs
  - 2. Delete all RPMs that aren't essential (e.g. all yast-\*), this should reduce the list to approximately 100 RPMs.
  - 3. cd into /suse/i586/ of DVD #1 and execute
    while read f; do ls -1 \$f-[0-9]\*.rpm; done
    - < /tmp/Minimal.sel | sort \
    - > /tmp/Minimal.rpms

+Ins: SuSEfirewall2 aaa\_base aaa\_skel ... yast2-users yast2-users yast2-xml zlib -Ins:

. . .

```
aaa_base-9.0-6.i586.rpm
aaa_skel-2003.9.18-4.i586.rpm
ash-0.2-798.i586.rpm
at-3.1.8-782.i586.rpm
bash-2.05b-207.i586.rpm
bc-1.06-643.i586.rpm
bzip2-1.0.2-224.i586.rpm
...
zlib-1.1.4-225.i586.rpm
```

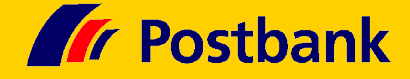

# Create the virtual disk, format it and initialize the RPM database on it:

- host> dd if=/dev/zero of=myrootfs \ bs=1024k count=350
- host> mke2fs myrootfs
- host> mkdir /tmp/altroot
- host# mount -o loop myrootfs /tmp/altroot

#### Initialize the RPM db and test-install the RPMs:

- host# mkdir -p /tmp/altroot/var/lib/rpm
- host# rpm --root /tmp/altroot --initdb
- host# rpm -ivh --root /tmp/altroot \
   --test \$(cat /tmp/Minimal.rpms)

# Edit list of RPMs and repeat this process until not too many critical errors remain, then:

```
• host# rpm -ivh --root /tmp/altroot \
    --nodeps $(cat /tmp/Minimal.rpms)
```

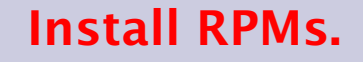

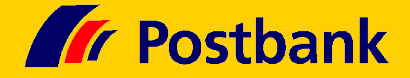

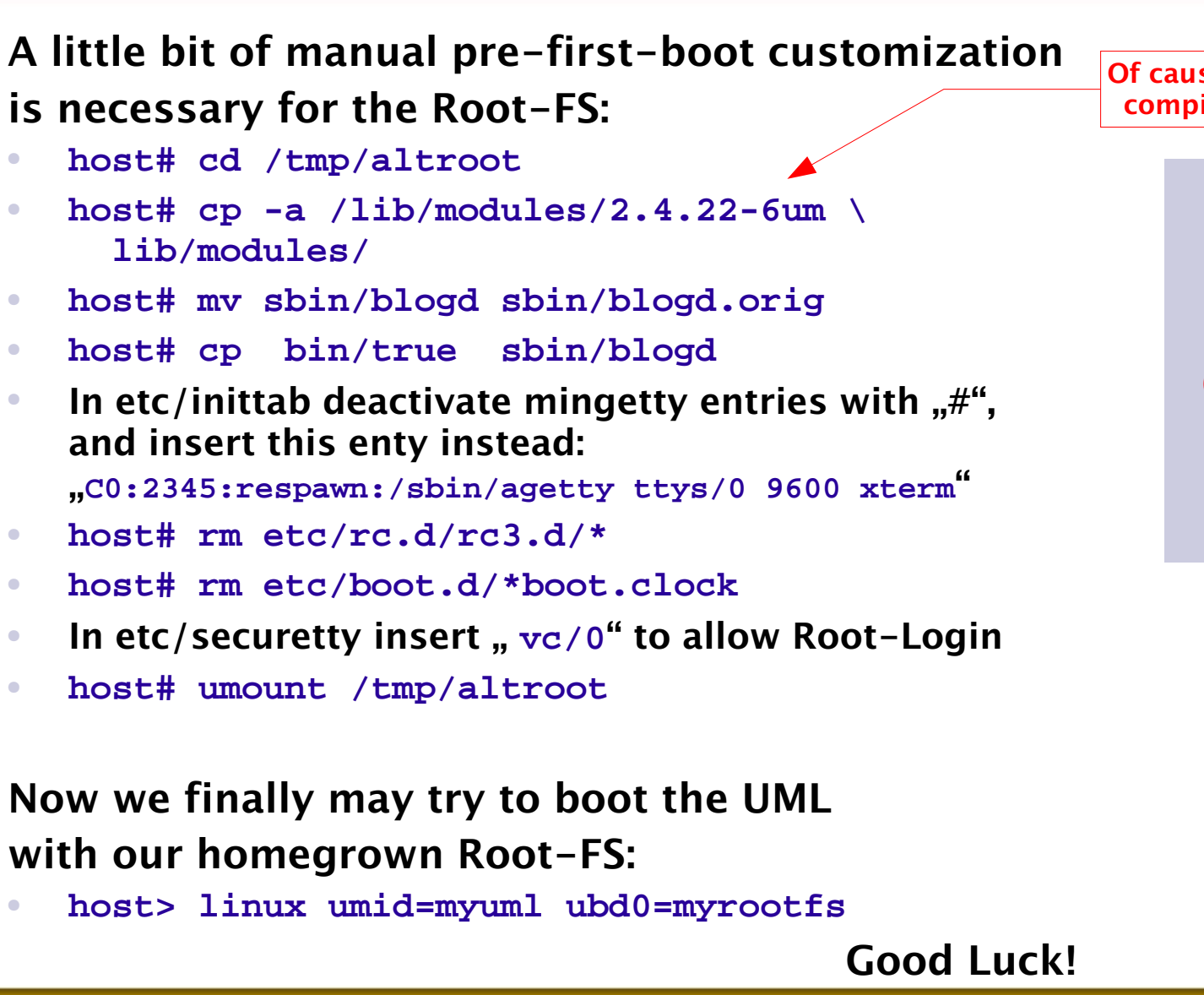

Of cause, you need the modules compiled for the UML-kernel!

> Pre-First-Boot Customization.

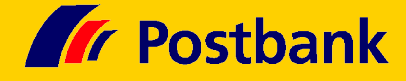

# After Login as root post-first-boot customization is needed for the Root-FS

- (none)# echo myuml > /etc/HOSTNAME
- (none)# dd if=/dev/zero of=/swapfile \ bs=1024k count=32
- (none)# mkswap /swapfile

- (none)# echo "echo 1 > /proc/sys/kernel/sysrq" >>
   /etc/rc.d/boot.local
- (none)# reboot

# After the Reboot the system can be further customized as you like.

myuml#

#### Post-First-Boot Customization.

#### **Build your own UML-Kernel!**

#### Get Jeff Dike's latest UML-Patch:

http://prdownloads.sourceforge.net/ user-mode-linux/uml-patch-2.4.26-3.bz2

### Get Linus Torvald's unpatched kernel-sources:

ftp://ftp.kernel.org/ pub/linux/kernel/v2.4/linux-2.4.26.tar.bz2

#### Unpack and patch the kernel-sources:

- host> mkdir ~/uml; cd ~/uml
- host> tar -xjf linux-\*.tar.bz2
- host> cd ~/uml/linux
- host> bzcat uml-patch-\*.bz2 | patch -p1

Do not build your UML kernel in /usr/src/linux!

And no need to build it as root.

Deutsche Post X World Net

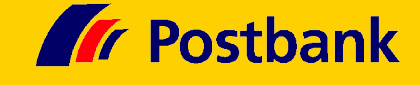

Deutsche Post 🕑 World Net

MAIL EXPRESS LOGISTICS FINANCE

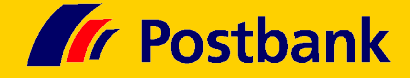

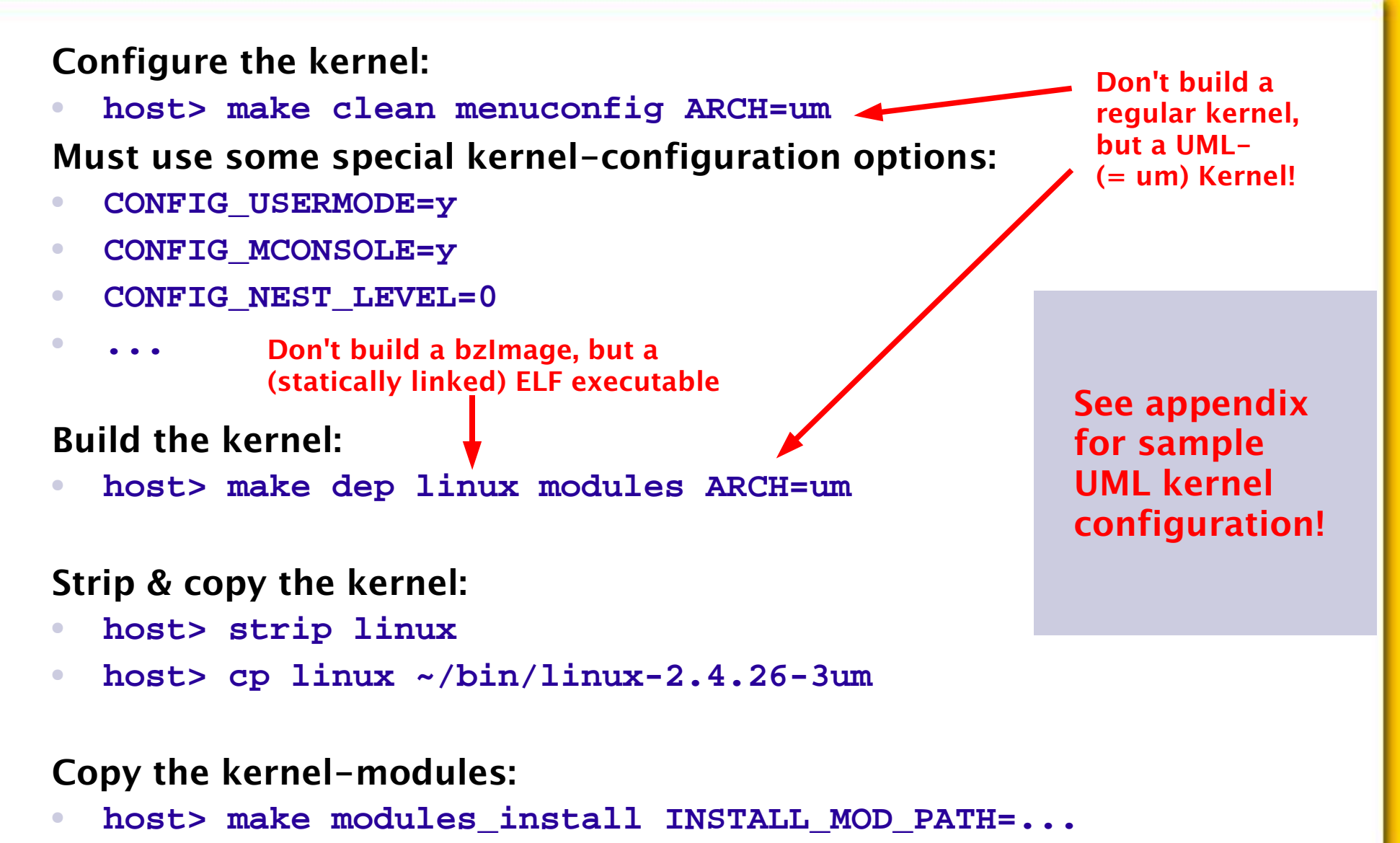

IBM eServer pSeries, AIX & Linux 2004 Technical Conference, Munich/DE, 26-29 Oct

Page 21

#### **Build your own UML-Utilities!**

#### Get Jeff Dike's latest UML-Utilities:

http://prdownloads.sourceforge.net/ user-mode-linux/uml\_utilities\_20040406.tar.bz2

#### **Unpack:**

- host> cd ~/uml
- host> tar -xjf uml\_utilities-\*.tar.bz2
- host> cd ~/uml/tools

#### Edit the Makefile to adjust BIN\_DIR and LIB\_DIR, then:

- host> make
- host> make install

However, the UML-utilities from the rpm should be good enough...

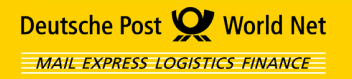

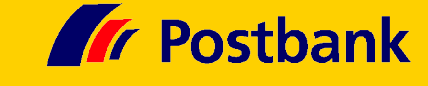

UML setup from scratch:

build UML-Kernel from Linus' kernel-sources plus Jeff's UML-Patches

**Postbank** 

- build UML-utilities from Jeff's sources
- build Root-Filesystem, e.g. from Distribution-Media

Alternatively, if you are lazy,<br/>have a big pipe to the internet or lots of time,<br/>you can simply download, install and use:Build• a pre-build UML-Kernel plus modules<br/>• a rpm with the UML-utilities<br/>• a pre-build Root-FilesystemDownload

# Agenda

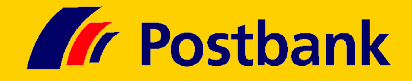

| Who is Postbank? And who is Armin M. Warda?       | 3  |
|---------------------------------------------------|----|
|                                                   |    |
| What is User Mode Linux?                          | 4  |
| What is UML good for?                             | 7  |
| How do I setup an UML as quick as possible?       | 11 |
| How do I setup an UML from scratch?               | 13 |
| How do I simulate Ethernets, Disks, serial Lines? | 24 |
| How do I clone, rollback, share my UML systems?   | 32 |
| Case-Study 1: High-Availibility Cluster           | 34 |
| Case-Study 2: Dynamic OSPF Routing                | 46 |

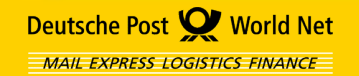

# How can I simulate Ethernets, Disks,...?

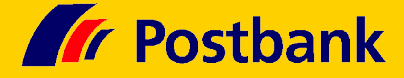

The "uml\_switch" daemon creates a virtual ethernet switch, it must be started prior any UML guest attaching to it:

host> uml\_switch -unix /tmp/switch-1

Attach the UML guest to the switch via boot commandline:

host> linux umid=myuml ubd0=myrootfs \ eth0=daemon,,unix,/tmp/switch-1

unique Unix-Socket for each uml\_switch

#### 🗶 – 🍽 switch-1

• • ×

armin@partner:~> uml\_switch -unix /tmp/switch-1 uml\_switch attached to unix socket '/tmp/switch-1' New connection \_Addr: fe:fd:c0:a8:01:01 New port 5

If you want to attach the UML host to the virtual switch your need root-access to configure a tap-device:

- host# tunctl -t tap1
- Set 'tap1' persistent and owned by uid 0
- host# ifconfig tap1 192.168.1.99 down up
- host> uml\_switch -unix /tmp/switch-1 -tap tap1

If you want to snoop <u>all</u> packets on the virtual ethernet switch, you should configure it to behave like a hub:

- host> uml\_switch -unix /tmp/switch-1 -tap tap1 -hub
- host# tcpdump -i tap1

Deutsche Post **W** World Net

MAIL EXPRESS LOGISTICS FINANCE

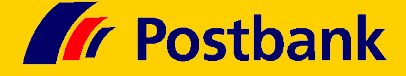

You already saw:

- Virtual Disk in UML guest = plain file in UML host
- When a UML guest opens a disk, the file is locked in the UML host
  - => looks like "AIX-style" SCSI-Reservation

⊗ no concurrent access possible

- ③ but shared (alternating) access is possible
- => enough to build simple failover cluster with UML...

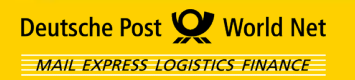

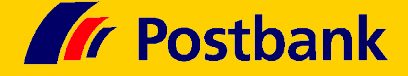

You already saw:

- Virtual Disk in UML guest = plain file in UML host
- When a UML guest opens a disk, the file is locked in the UML host
  - => looks like "AIX-style" SCSI-Reservation
    - $\ensuremath{\mathfrak{S}}$  no concurrent access possible
    - ☺ but shared (alternating) access is possible
  - => enough to build simple failover cluster with UML...

#### **Copy-On-Write (COW) Disks:**

- a read-only <u>background</u> file with fixed contents, plus
- a read/write <u>sparse</u> COW file recording the changes

#### Start UML guest with a COW Disk:

host> linux ubd0=myrootfs.cow,myrootfs.bg

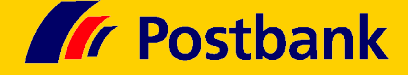

#### What is a sparse file?

#### To understand this, create a sparse file:

- host> dd if=/dev/zero of=sparsefile seek=99999 count=1
- 1+0 records in
- 1+0 records out

With "seek=99999 count=1" we instructed "dd" to write only the 100.000<sup>th</sup> block of the file.

The nominal file size is 51.200.000 bytes = 100.000 blocks:

- host> ls -la sparsefile
- -rw-r--r-- 1 armin users 51200000 Sep 23 22:14 sparsefile

But the actual disk utilization is only 20 blocks (= 10240 bytes):

- host> du sparsefile
- 20 sparsefile

(Obviously, the 99.999 empty blocks are "compressed" into 19 blocks.)

# How can I simulate Ethernets, Disks,...?

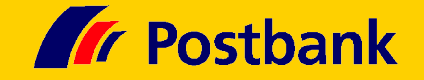

#### How does this COW work?

Deutsche Post 🕑 World Net

MAIL EXPRESS LOGISTICS FINANCE

Writes are always directed to
 the sparse COW file. If necessary the
 block if copied from the background file
 before the write happens. (= "Copy-On-Write")

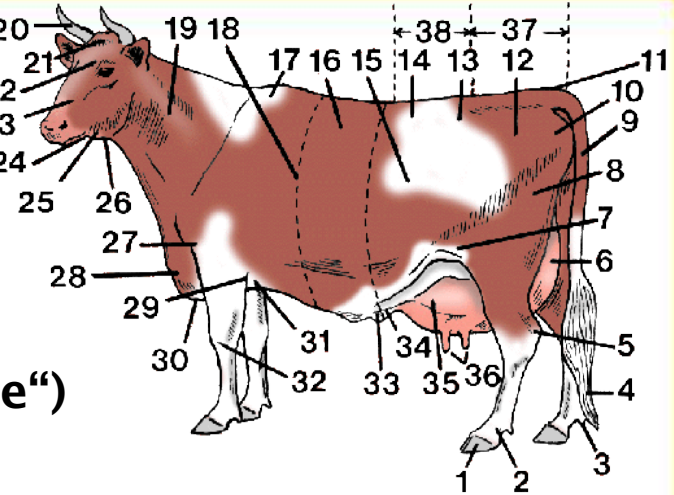

 Reads are satisfied from the sparse file, if the block exists there (= has been written before). Otherwise the Read is satisfied from the background file.

Multiple sparse COW files can share the same background file. => this is very space-efficient for virtual clusters of similar nodes! => this even improves disk performance (file-caching in the UML host)

It is possible to merge a sparse COW file with its background file to create a consolidated background file:

host> uml\_moo -b myrootfs.bg myrootfs.cow myrootfs.bg.new

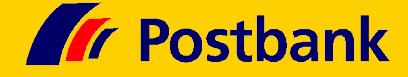

#### Multiple sparse COW files can share the same background file:

| host> ls -la | roc | otfs.node( | 0[0-5]    |     |    |       |               |
|--------------|-----|------------|-----------|-----|----|-------|---------------|
| -r           | 1   | armin      | 402653184 | Feb | 27 | 2004  | rootfs.node00 |
| -rw-rr       | 1   | armin      | 402759680 | Sep | 23 | 21:29 | rootfs.node01 |
| -rw-rr       | 1   | armin      | 402759680 | Sep | 22 | 23:11 | rootfs.node02 |
| -rw-rr       | 1   | armin      | 402759680 | Sep | 22 | 23:11 | rootfs.node03 |
| -rw-rr       | 1   | armin      | 402759680 | Sep | 22 | 23:11 | rootfs.node04 |
| -rw-rr       | 1   | armin      | 402759680 | Mar | 12 | 2004  | rootfs.node05 |

| host> du      | u rootfs.node0[0-5] |
|---------------|---------------------|
| 393604        | rootfs.node00       |
| 13988         | rootfs.node01       |
| 13896         | rootfs.node02       |
| 135 <b>92</b> | rootfs.node03       |
| 13560         | rootfs.node04       |
| 10768         | rootfs.node05       |

host> strings rootfs.node01 | head -2 | tail -1
/guests/rootfs.node00

(obviously, rootfs.node00 ist the background file for the sparse files node0[1-5])

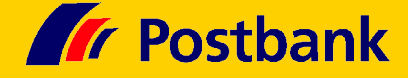

#### What COWs can't do . . .

- You cannot layer multiple sparse files.
- You cannot "moo" multiple sparse files into the same background file.
- When you modify a background file, then all related sparse COW files become invalid!

Example: if I would "moo" rootfs.node01 back into rootfs.node00, then rootfs.node0[2-5] would become invalid (and rootfs.node01 would have to be replaced by a new, empty sparse COW file)

#### Finally, how can I simulate serial lines (ttys)?

- host> linux ... ssl=pts ...
- serial line in the guest = pts in the host
- guest# stty -F /dev/serial/1 9600
- guest# dmesg | grep Serial
   Serial line 1 assigned device '/dev/pts/10'
- guest# cat < /dev/serial/1</p>
- host> echo Hello UML > /dev/pts/10

# Agenda

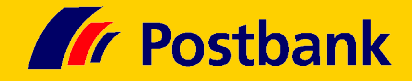

| Who is Postbank? And who is Armin M. Warda?       | 3  |
|---------------------------------------------------|----|
| What is User Mode Linux?                          | 4  |
| What is UML good for?                             | 7  |
| How do I setup an UML as quick as possible?       | 11 |
| How do I setup an UML from scratch?               | 13 |
| How do I simulate Ethernets, Disks, serial Lines? | 24 |
| How do I clone, rollback, share my UML systems?   | 32 |
| Case-Study 1: High-Availibility Cluster           | 34 |
| Case-Study 2: Dynamic OSPF Routing                | 46 |

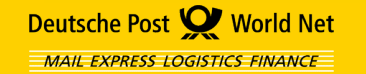

#### Clone =

- Copy the file representing the virtual disk
- Or copy the sparse COW file

#### Rollback =

- Move the copy back over the original file
- Or remove the sparse COW file

#### Share =

Deutsche Post 🕑 World Net

MAIL EXPRESS LOGISTICS FINANCE

 Create an archive of all virtual disk files and a script to start the UML guests + switches

Attention! If you use COW disks you have to be sure that your archiver knows how to handle sparse files correctly! e.g. "tar" needs the "-S" option to handle sparse files

(IBM Tivoli Storage Manager handles sparse files correctly by default.)

#### Clone

- Rollback
- Share

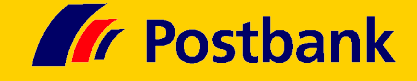

# Agenda

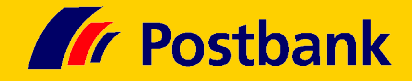

| Who is Postbank? And who is Armin M. Warda?       | 3  |
|---------------------------------------------------|----|
| What is User Mode Linux?                          | 4  |
| What is UML good for?                             | 7  |
| How do I setup an UML as quick as possible?       | 11 |
| How do I setup an UML from scratch?               | 13 |
| How do I simulate Ethernets, Disks, serial Lines? | 24 |
| How do I clone, rollback, share my UML systems?   | 32 |
| Case-Study 1: High-Availibility Cluster           | 34 |
| Case-Study 2: Dynamic OSPF Routing                | 46 |

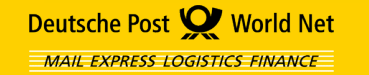

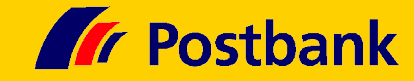

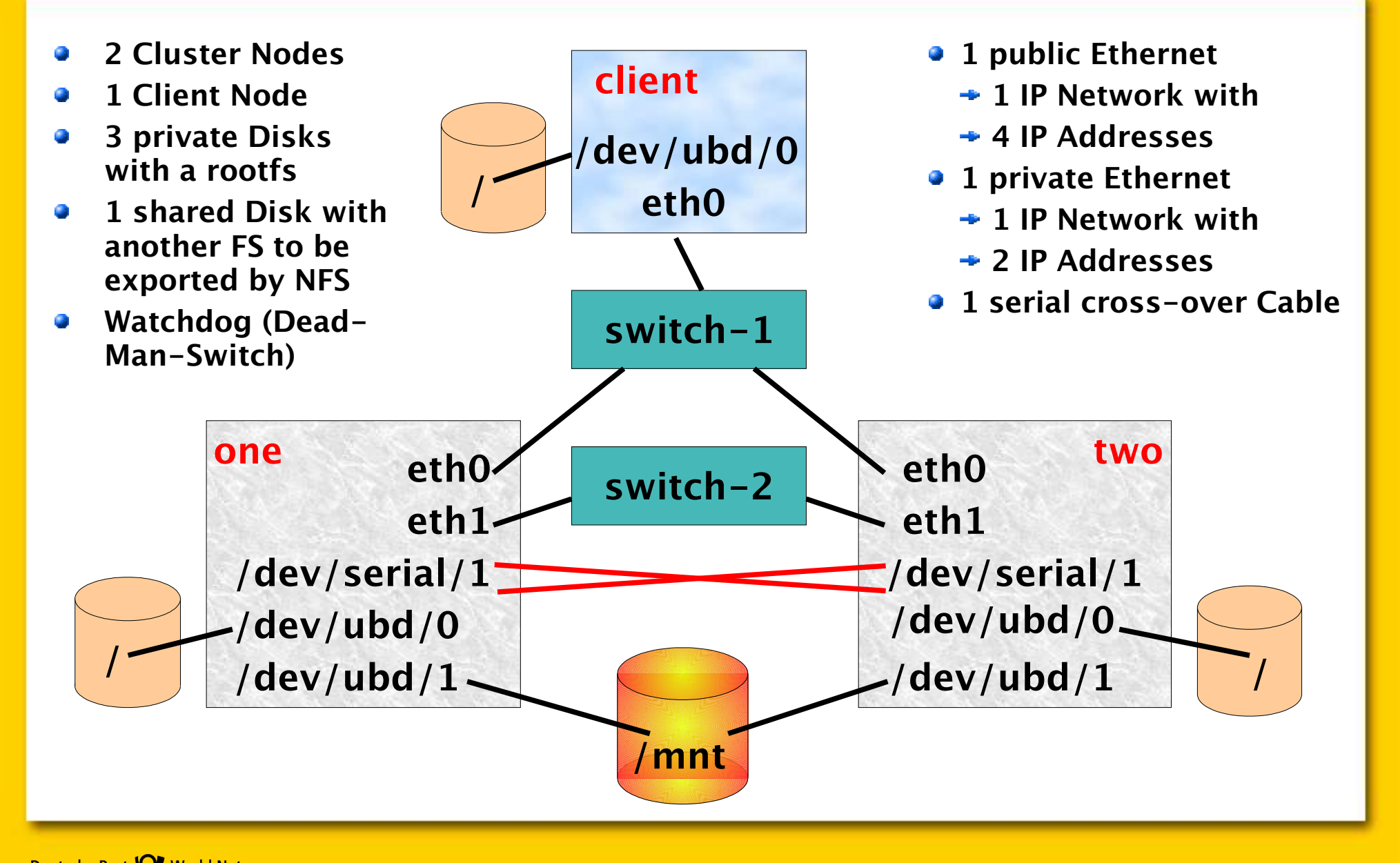

Deutsche Post World Net

- host> linux umid=client ubd=1 \ ubd0=rootfs.client,rootfs.node00 \ eth0=daemon,,unix,/tmp/switch-1 \ mem=32m ro
  - Now logon to all three Nodes as root!

Start all virtual hardware components in dedicated windows!

- Start the virtual Ethernet switches:
  - host> uml\_switch -unix /tmp/switch-1
  - host> uml\_switch -unix /tmp/switch-2
- Start the Cluster Nodes:
  - host> linux umid=one ubd=2 \
     ubd0=rootfs.one,rootfs.node00 \
     ubd1=shared.disk \
     eth0=daemon,,unix,/tmp/switch-1 \
     eth1=daemon,,unix,/tmp/switch-2 \
     ssl=pts mem=32m ro
- Start the Client Node:

Replace "one" by "two" to start the other Cluster Node.

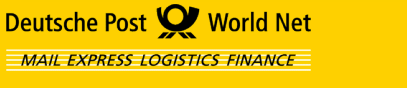

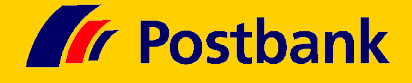

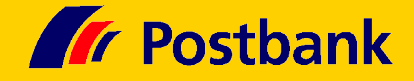

- Initialize serial interface of the Cluster Node and find out the name of the serial's pts-backend at the host:
  - one# stty -F /dev/serial/1 9600
  - one# dmesg | grep Serial
     Serial line 1 assigned device '/dev/pts/10'
- Do the same on the other Cluster Node. Note the pts.
- On the Host start the virtual cross-over cable:
  - host> cat < /dev/pts/10 >> /dev/pts/11
  - host> cat < /dev/pts/11 >> /dev/pts/10
- Start the Software-Watchdog-Timer (Dead-Man-Switch)
  - one# modprobe softdog soft\_margin=9
  - one# grep -w misc /proc/devices
  - one# grep -w watchdog /proc/misc
  - one# mknod /dev/watchdog c 10 130
- All virtual Hardware is now up and running!
- Next we should test out Setup!

Setup and connect the virtual serial interfaces.

Initialize the SWT (alias DMS).

- Configure the IP interfaces:
  - one# ifconfig eth0 192.168.1.101 up
  - one# ifconfig eth1 192.168.2.101 up
  - two# ifconfig eth0 192.168.1.102 up
  - two# ifconfig eth1 192.168.2.102 up
  - client# ifconfig eth0 192.168.1.103 up
- Test IP connectivity with ping.
- Test the serial interface:
  - one# cat < /dev/serial/1</li>
  - two# echo Hello UML >> /dev/serial/1

(You must interrupt the cat with Ctrl-C.)

Do the same the other way around

Test IP- & Serial-Connectivity

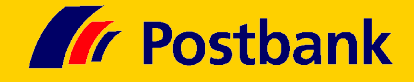

- **Postbank**
- Final Preparation, start the RPC-portmapper on all nodes (NFS needs it):
  - one# /etc/rc.d/portmap start
- Now you should manually test all commands that later the Cluster-Manager is suppossed to do:
- On Node one, configure the service IP address, mount the filesystem and start the NFS server:
  - one# ifconfig eth0:0 192.168.1.100 up
  - one# mount /dev/ubd/1 /mnt

Deutsche Post 🕑 World Net

MAIL EXPRESS LOGISTICS FINANCE

one# /etc/rc.d/nfsserver start

Manually bring resources online and access them form the Client.

- Access the filesystem from the Client Node:
  - client# mount 192.168.1.100:/mnt /mnt
  - client# while true; do date; ls /mnt; sleep 1; done
- Now we want to do a manual failover to the other Node!

**Postbank** 

- Manual failover:
  - one# /etc/rc.d/nfsserver stop
  - one# umount /mnt
  - one# ifconfig eth0:0 down
  - two# ifconfig eth0:0 192.168.1.100 up
  - two# mount /dev/ubd/1 /mnt
  - two# /etc/rc.d/nfsserver start
- The Client receives a "nfs server not responding, still trying" message and hangs for a while.
- Finally the Client receives a "nfs server ok" message and continues.
- If you mix-up the order of the commands, then you risk a "stale NFS file handle" message.
- Now we are set to transfer control to the Cluster-Manager!

Manually failover the resoures to the other Node.

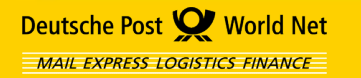

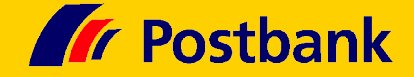

- Bring all resources offline on all Cluster Nodes: nfsserver, IP-address, filesystem (you can leave the Client hanging with its "nfs server not responding, still trying" message)
- Start the cluster manager on both nodes:
  - one# /etc/rc.d/heartbeat start
  - two# /etc/rc.d/heartbeat start
     Wait for stabilization...
- Initiate a failover:
  - one# hb\_standby
- Wait for stabilization... and initiate a failback:
  - two# hb\_standby
- Wait for stabilization... and stop the cluster:
  - two# /etc/rc.d/heartbeat stop
  - one# /etc/rc.d/heartbeat stop

Regular Cluster Operations

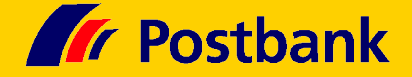

- Start the Cluster-Manage on both Nodes, wait for stabilization, then kill the active Cluster Node, e.g.:
  - one# halt -f
- ★ Do the resources failover to Node two?
- Boot the killed Node, then look at /dev/ubd/, what is missing?
- ★ Can you explain this?
- Thus, we cannot failback the resources by simply starting the Cluster Manager on Node one and calling hb\_standby, we need a slightly extended downtime for this:
- Stop resources on Node two:
  - two# /etc/rc.d/heartbeat stop
- Reconfigure Node one via the UML-Machine-Console:
  - host> uml\_mconsole one
  - (one) remove ubd1
  - (one) config ubd1=shared.disk
- Now we can restart the Cluster:
  - one# /etc/rc.d/heartbeat start
  - two# /etc/rc.d/heartbeat start

Simulating Faults:

Node failure.

- From within the UML:
  - one# reboot -f
- With the Dead-Man-Switch / Software-Watchdog-Timer:
  - one# while true; do : ; done &
     [1] 4711
  - one# set\_sched\_fifo 4711 99
- UML-Machine-Console:
  - host> uml\_mconsole one
  - (one) stop
  - (one) reboot
  - (one) sysrq b
- Have to have enabled Magic System Request Key Hacks:
  - one# echo 1 >> /proc/sys/kernel/sysrq
- From the host:
  - Send SIGTERM, SIGKILL,.. to pids of UML, attach debugger,...

More ways to die...

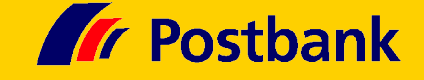

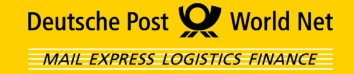

# **Postbank**

#### Simulating Network faults:

- Note the pids of the virtual Ethernet switches:
  - one# ps -ef | grep switch You can suspend and resume the processes implementing the virtual Ethernet switches by sending them Signals SIGSTOP and SIGCONT.
- Suspend the private Ethernet switch!
- Resume the private Ethernet switch!
- Suspend the public Ethernet switch!
- Suspend all Ethernet switches and the serial cross-over cable!
- ★ Did you know how a **Split-Brain** or **Node-Isolation** feels like?

Simulating Faults:

Network failure.

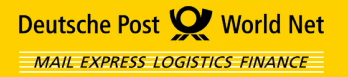

# • Cuiffing can be now increased to discusses which is a

- Sniffing can be very important to diagnose problems or to gain a deeper understanding!
- Real Sniffer are expensive (at least non-Ethernet-Sniffers)
- Start the virtual Ethernet Switches as Hubs and tap the switch with tcpdump...

**Case Study 1: High-Availability Cluster** 

- host> uml\_switch -hub -tap tap0 -unix /tmp/switch-1
- host> tcpdump -i tap0
- ... or even better use Ethereal!
- To sniff the serial lines, replace
  - host> cat < /dev/pts/10 >> /dev/pts/11
    with
  - host> cat < /dev/pts/10 | tee -a /dev/pts/11</pre>

## Sniffing

- Ethernet
- Serial Lines

Page 45

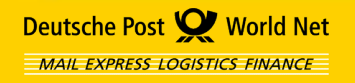

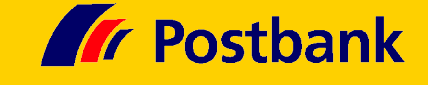

# Agenda

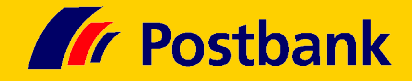

| Who is Postbank? And who is Armin M. Warda?       | 3  |
|---------------------------------------------------|----|
| What is User Mode Linux?                          | 4  |
| What is UML good for?                             | 7  |
| How do I setup an UML as quick as possible?       | 11 |
| How do I setup an UML from scratch?               | 13 |
| How do I simulate Ethernets, Disks, serial Lines? | 24 |
| How do I clone, rollback, share my UML systems?   | 32 |
| Case-Study 1: High-Availibility Cluster           | 34 |
| Case-Study 2: Dynamic OSPF Routing                | 46 |

Deutsche Post X World Net

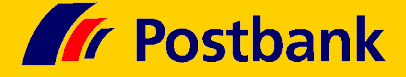

- static routing dynamic routing
- admin defines routes manuallydaemons communicate & calculate routes
- OSPF = Open Shortest Path First
- OSPV v2 = RFC2328 (OSPF for IPv4 unicast routing)
- is an IGP = Interior Gateway Protocol: designed to be run internal to a single Autonomous System
- (an EGP/BGP = Exterior/Border Gateway Protocol is designed to be run at the border between Autonomous Systems)
- OSPF supports Equal-Cost Multipath Routes (but the kernel must support it, too)

- **RFC2328**
- IGP
- Multipathing

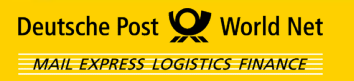

- OSPF is a Link-State Routing Protocol: each OSPF router maintains an identical database describing the Autonomous System's topology
- neighbor routers exchange "Hellos" (= Heartbeats)
- routers exchange "Link-State-Advertisements"
- By applying the Shortest-Path-First Algorithm (E. Dijkstra) to the link-state database, paths with least "cost" are computed and routes are derived for injection into the kernel forwarding table
- Link–State

**Postbank** 

- Dijkstra
- Quagga

- relevant OSPF-Implementations for IBM eServer operating systems:
  - AIX: gated

Deutsche Post 🕑 World Net

MAIL EXPRESS LOGISTICS FINANCE

- z/OS: OMPROUTE
- Linux: Quagga (Zebra)

- OSPF is most useful together with VIPA:
  - <u>Virtual</u> IP Address
  - not attached to a physical adapter
  - best used as Source <u>and</u> Destination IP Address

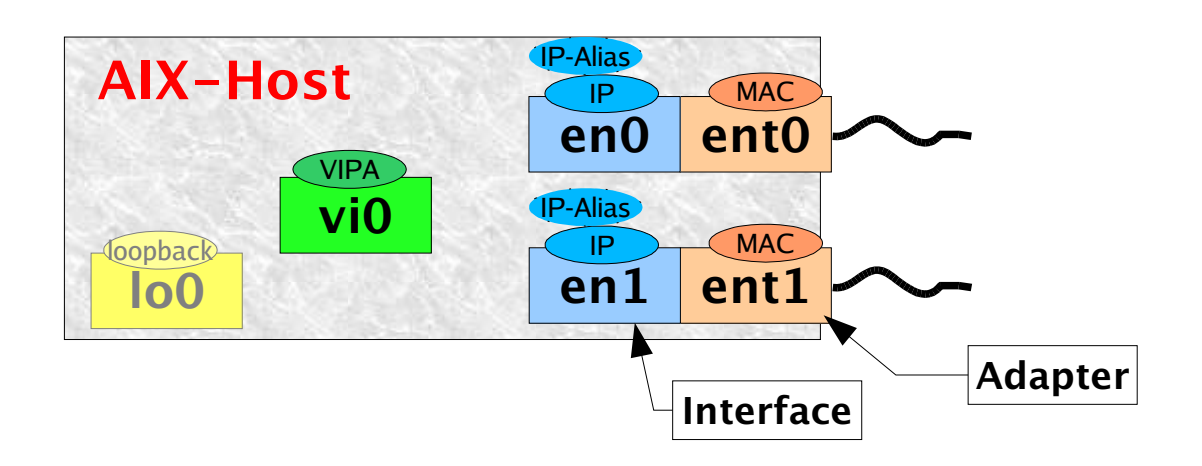

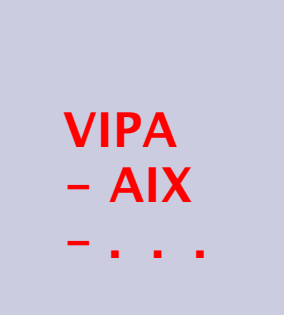

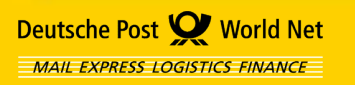

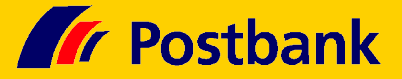

- OSPF is most useful together with VIPA:
  - <u>Virtual</u> IP Address
  - not attached to a physical adapter
  - best used as Source <u>and</u> Destination IP Address

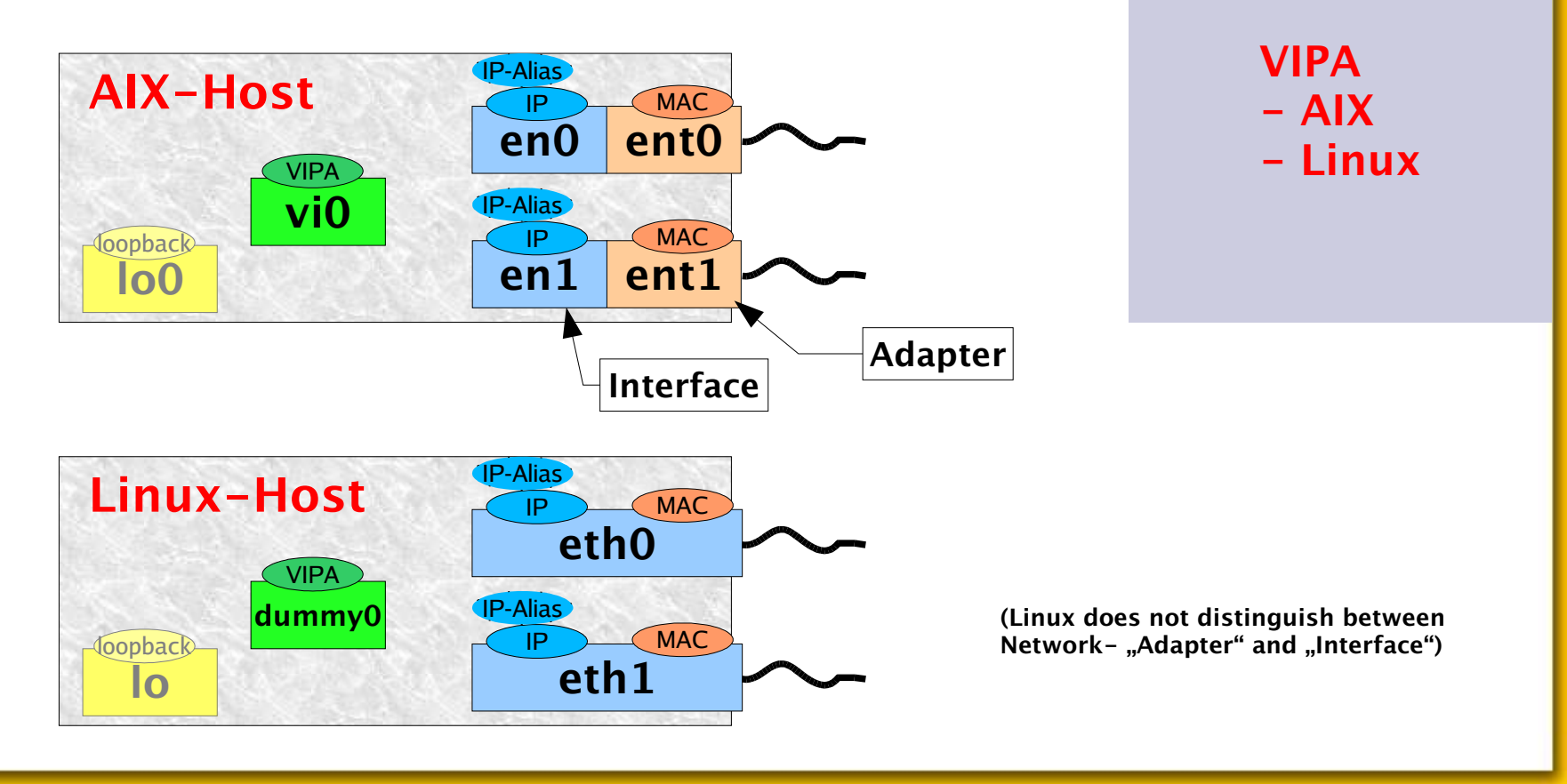

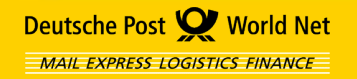

**Postbank** 

#### VIPAs support multipathing\*:

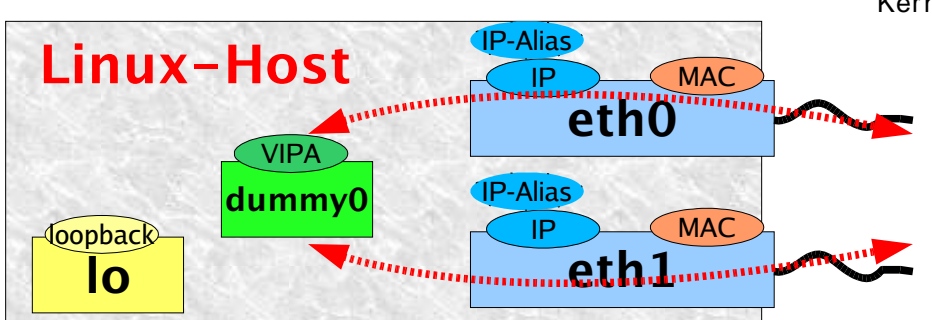

\* Kernel must support it, too

- VIPA
- Multipathing

**Postbank** 

. . . .

. . . .

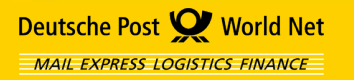

VIPAs support multipathing\*:

Deutsche Post 🕑 World Net

MAIL EXPRESS LOGISTICS FINANCE

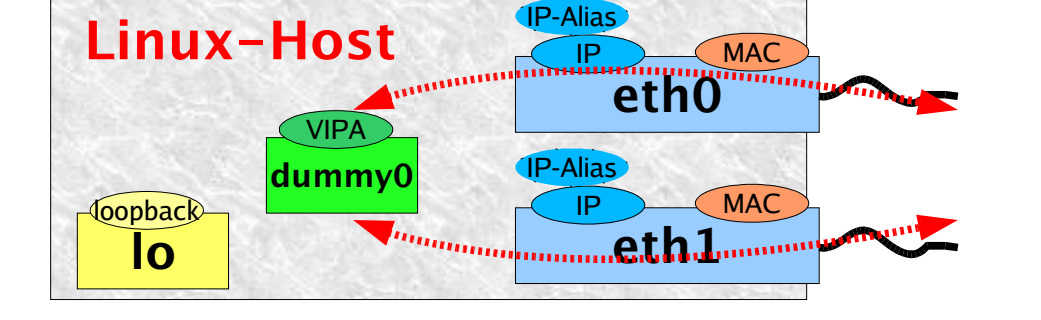

• VIPAs can survive single adapter/switch failures:

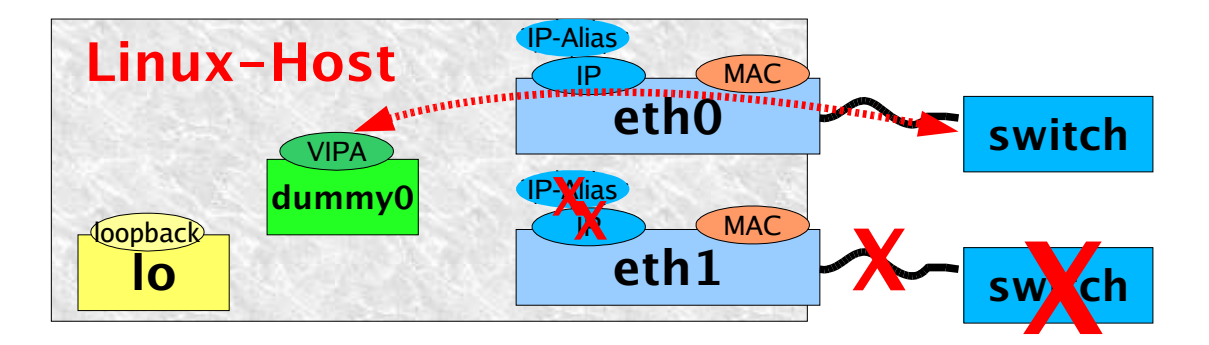

- IBM zSeries GDPS (Geographically Dispersed Parallel Sysplex = "z/OS-Mainframe-Cluster") is based on OSPF + VIPA
  - IBM eServer pSeries, AIX & Linux 2004 Technical Conference, Munich/DE, 26-29 Oct Page 52

\* Kernel must support it, too

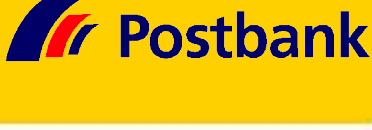

- VIPA
- Multipathing
- **Redundancy**
- zSeries GDPS

switch1

node01

Deutsche Post 🕑 World Net

MAIL EXPRESS LOGISTICS FINANCE

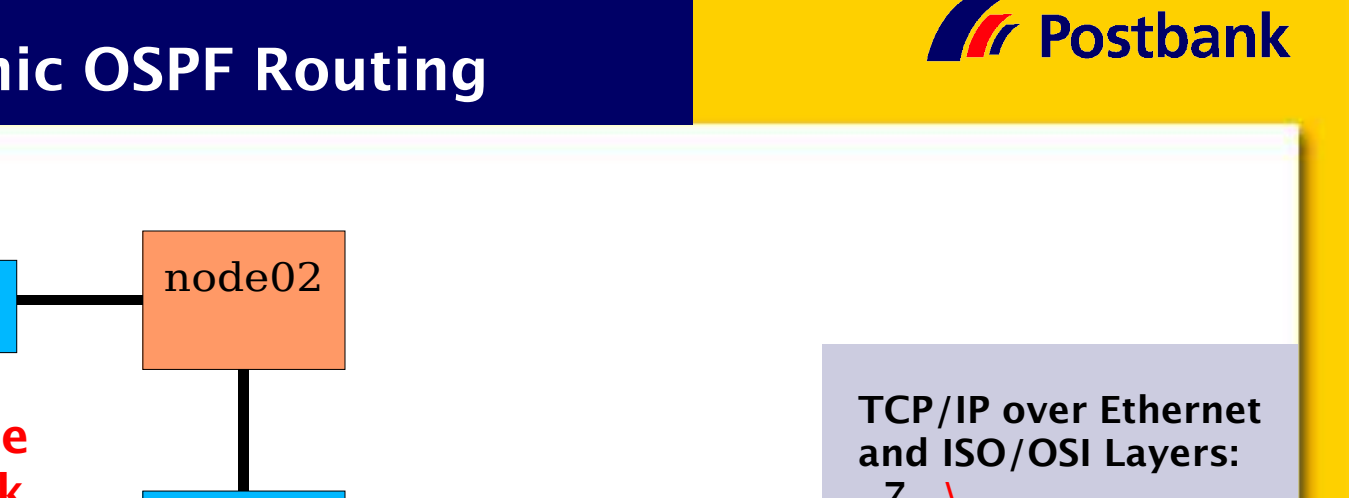

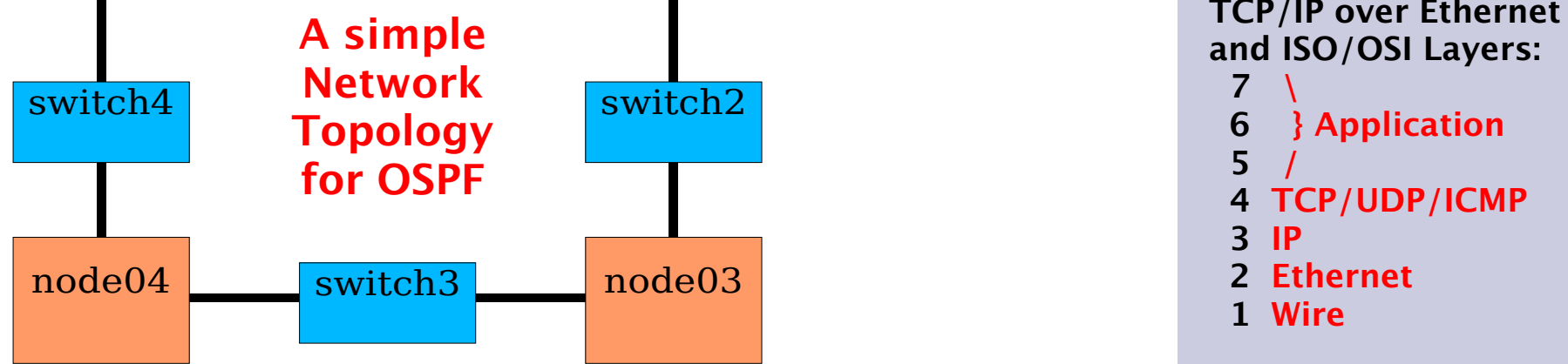

- All components participating in IP-Forwarding (= Layer 3) are called routers, thus the nodes are routers,
- but the Ethernet-Switches (= Layer 2) are <u>not</u> routers!

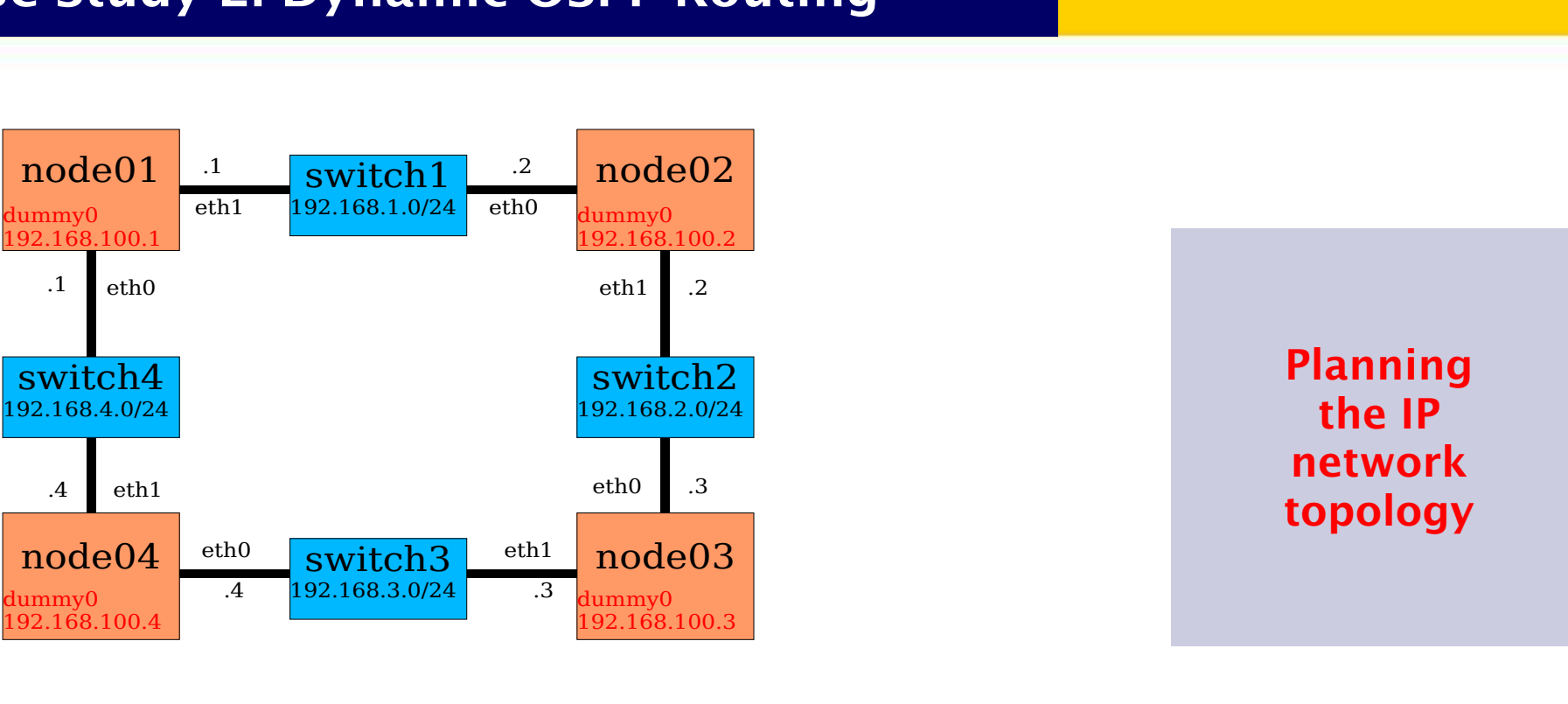

**Postbank** 

- note names of interfaces
- assign IP-networks to switches
- assign IP-addresses to interfaces
- define VIPAs

Deutsche Post 💇 World Net

MAIL EXPRESS LOGISTICS FINANCE

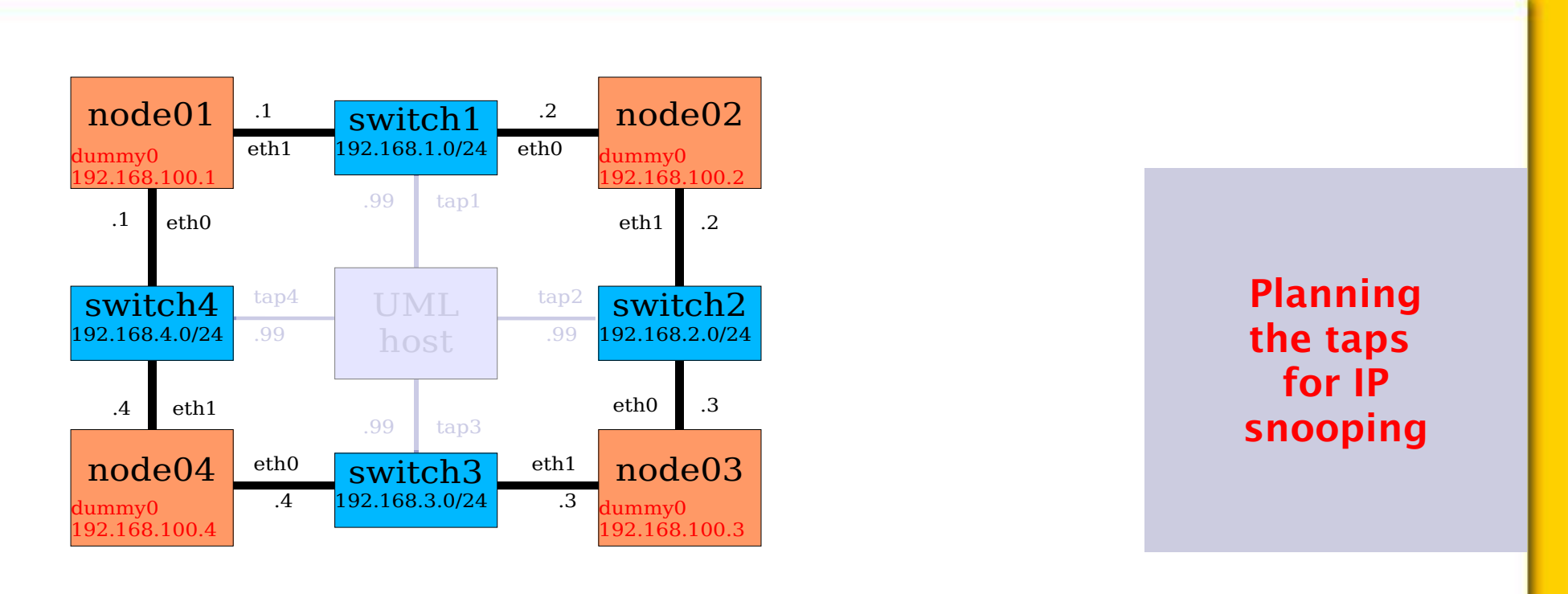

use taps to attach the UML host to all switches

Deutsche Post 🖤 World Net

MAIL EXPRESS LOGISTICS FINANCE

- the switches will be configured to behave like hubs, thus we will be able to snoop <u>all</u> packets from the UML host
- (the host will be passive, it will not run an OSPF daemon)

**Postbank** 

Deutsche Post **W** World Net

MAIL EXPRESS LOGISTICS FINANCE

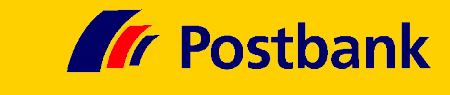

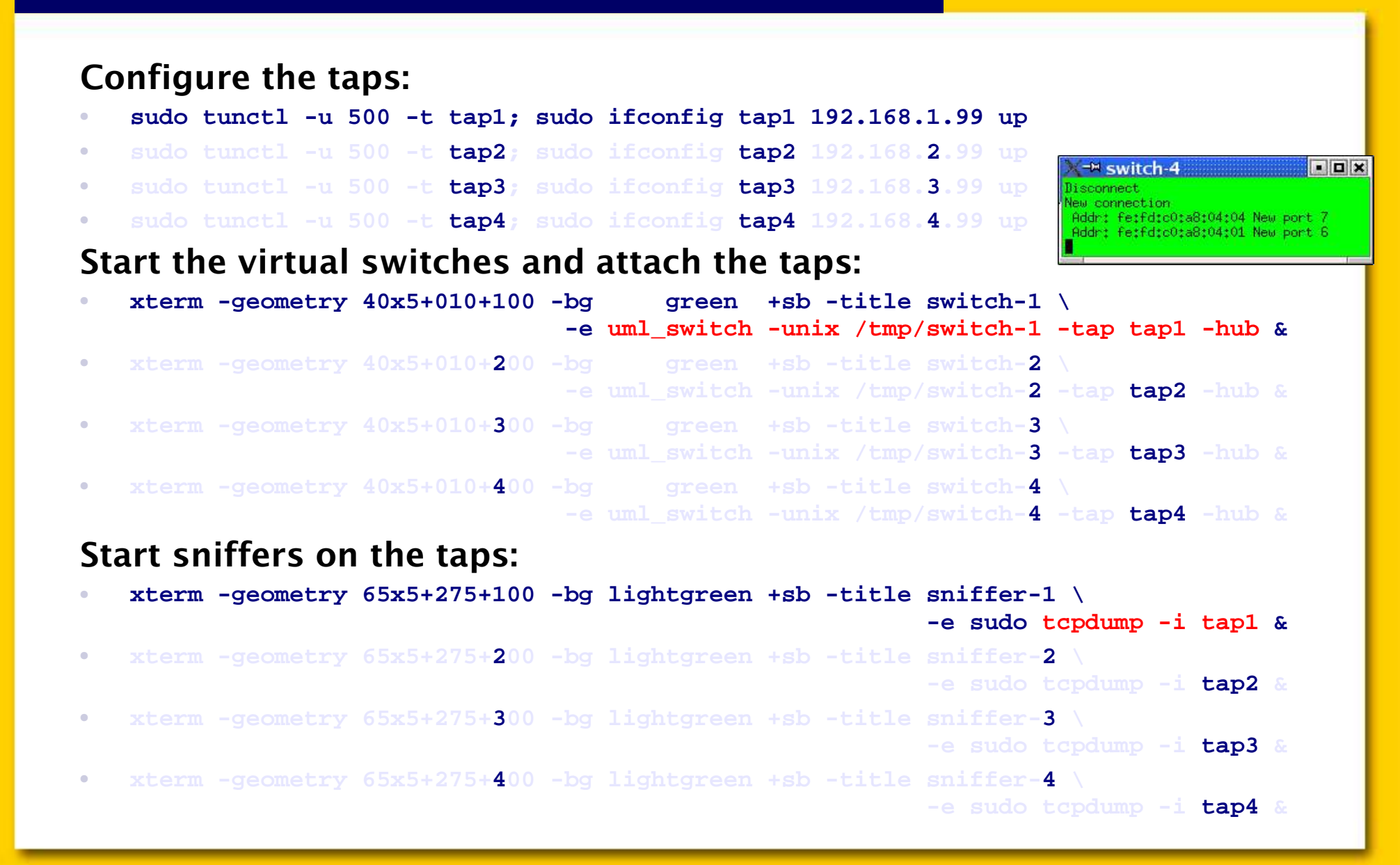

#### Start a KDE-Konsole with four sessions using a predefined profile:

# konsole --profile ospf & Start the UML-guests in these four session of KDE-Konsole:

- linux-2.4.22-6um umid=node01
  ubd0=rootfs.node01,rootfs.node00
  eth0=daemon,,unix,/tmp/switch-4
  eth1=daemon,,unix,/tmp/switch-1
  mem=32m ncpus=1 ro
- linux-2.4.22-6um umid=node02 ubd0=rootfs.node02,rootfs.node00 eth0=daemon,,unix,/tmp/switch-1 eth1=daemon,,unix,/tmp/switch-2 mem=32m ncpus=1 ro
- linux-2.4.22-6um umid=node03 ubd0=rootfs.node03,rootfs.node00 eth0=daemon,,unix,/tmp/switch-2 eth1=daemon,,unix,/tmp/switch-3 mem=32m ncpus=1 ro
- linux-2.4.22-6um umid=node04 ubd0=rootfs.node04,rootfs.node00 eth0=daemon,,unix,/tmp/switch-3 eth1=daemon,,unix,/tmp/switch-4 mem=32m ncpus=1 ro

| a no                                                   | eut - Konsole                                                                                                    |                   |
|--------------------------------------------------------|----------------------------------------------------------------------------------------------------|-------------------|
| Sessio                                                 | e Edit View Bookmarks Settings Help                                                                                                    |                   |
| armin@p<br>> ubd<br>> eth<br>> eth<br>> ssl<br>Checkin | rtner:/guests> linux-2.4.22-6um umid=node01 \<br>=rootfs.node01,rootfs.node00 \<br>=daemon,,unix,/tmp/switch-4 \<br>=daemon,,unix,/tmp/switch-1 \<br>pts mem=32m ncpus=1 ro<br>for the skas2 match in the bost found        |                   |
| Checkin<br>Linux v<br>CET 20                           | for /proc/mmfound<br>rsion 2.4.22-6um (root@partner) (gcc version 3.2) #9 Sun Mar 21 0<br>4                                                                                                    | 9:04:01           |
| On node<br>zone(0)                                     | ) totalpages: 8192<br>8192 pages.<br>A pages.                                                                                                    |                   |
| zone(2)<br>Kernel<br>nix,/tm                           | <pre>v pages.<br/>0 pages.<br/>onmand line: umid=node01 ubd0=rootfs.node01,rootfs.node00 eth0=da<br/>/switch-4 eth1=daemon,,unix,/tmp/switch-1 ssl=pts mem=32m ncpus=1<br/>bd0</pre>                                        | emon,,u<br>ro roo |
| Calibra<br>Menory:                                     | ing delay loop 1717.32 BogoMIPS<br>29308k available                                                                                                    |                   |
| Dentry<br>Inode c<br>Mount c<br>Buffer                 | ache hash table entries: 4096 (order: 3, 32768 bytes)<br>che hash table entries: 2048 (order: 2, 16384 bytes)<br>che hash table entries: 512 (order: 0, 4096 bytes)<br>ache hash table entries: 1024 (order: 0, 4096 bytes) |                   |
| Page-ca<br>Checkin<br>Checkin                          | he hash table entries: 8192 (order: 3, 32768 bytes)<br>for host processor cmov supportYes<br>for host processor xmm supportNo                                                                                               |                   |
|                                                        | v 🛃 node01 🛃 node02 😹 node03 🛃 node04                                                                                                    |                   |
|                                                        |                                                                                                    |                   |
|                                                        |                                                                                                    |                   |

**Postbank** 

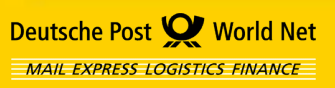

#### Log into all sessions and configure the network and start the daemons:

- ifconfig eth0 \$(hostname)-eth0 down up
- ifconfig eth1 \$(hostname)-eth1 down up
- ifconfig dummy0 \$(hostname) netmask 255.255.255.255 down up # VIPA
- route add \$(hostname) gw localhost
- echo 1 > /proc/sys/net/ipv4/ip\_forward
- /etc/rc.d/zebra start
- /etc/rc.d/ospfd start

It's very convenient to use the "Send Input to all Sessions" Mode of the KDE-Konsole:

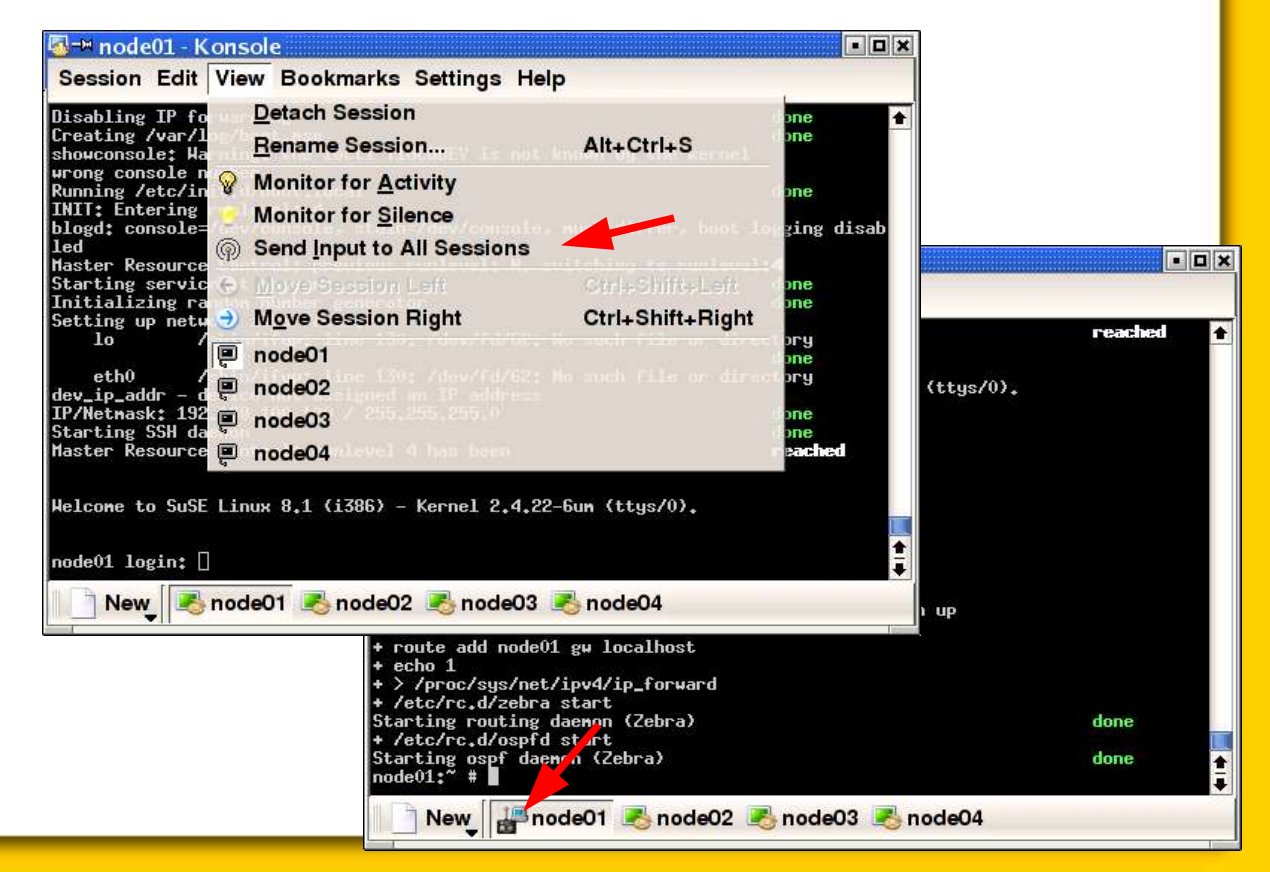

**Postbank** 

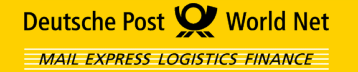

#### **Observe the sniffers!**

id node04 backbone dr node03-eth1 [tos 0xc0] [ttl 1] 23:00:31.256679 node03-eth1 > AllSPFrouters: 0SPFv2-hello 48: rtr id node03 backbone dr node03-eth1 bdr node04-eth0 [tos 0xc0] [tt ] 1]

#### Have a look at the kernel forwarding tables after OSPF convergence (= stabilization):

node01:~ # netstat -r

| Kernel | IP | routing | table |  |
|--------|----|---------|-------|--|
|        |    |         |       |  |

| Destination | Gateway     | Genmask         | Flags | MSS | Window | irtt | Iface |
|-------------|-------------|-----------------|-------|-----|--------|------|-------|
| node01      | localhost   | 255.255.255.255 | UGH   | 0   | 0      | 0    | 10    |
| node02      | node02-eth0 | 255.255.255.255 | UGH   | 0   | 0      | 0    | eth1  |
| node03      | node04-eth1 | 255.255.255.255 | UGH   | 0   | 0      | 0    | eth0  |
| node04      | node04-eth1 | 255.255.255.255 | UGH   | 0   | 0      | 0    | eth0  |
| switch4     | *           | 255.255.255.0   | U     | 0   | 0      | 0    | eth0  |
| switch3     | node04-eth1 | 255.255.255.0   | UG    | 0   | 0      | 0    | eth0  |
| switch2     | node02-eth0 | 255.255.255.0   | UG    | 0   | 0      | 0    | eth1  |
| switch1     | *           | 255.255.255.0   | U     | 0   | 0      | 0    | eth1  |

As you see, packets from node01 to node03 should be routed through node04.

(obviously, no multipathing is in use here)

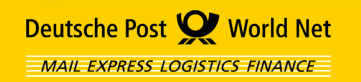

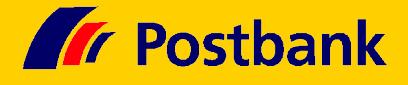

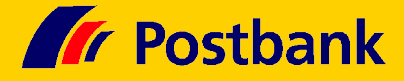

```
Ping node03 from node01 with option "record-route":
   node01:~ # ping -R node03
PING node03 (192.168.100.3) from 192.168.4.1 : 56(124) bytes of data.
64 bytes from node03 (192.168.100.3): icmp seg=1 ttl=63 time=4.07 ms
RR:
       node01-eth0 (192.168.4.1)
       node04-eth0 (192.168.3.4)
       node03 (192.168.100.3)
       node03 (192.168.100.3)
       node04-eth1 (192.168.4.4)
       node01-eth0 (192.168.4.1)
64 bytes from node03 (192.168.100.3): icmp seq=2 ttl=63 time=2.60 ms
                                                                      (same route)
64 bytes from node03 (192.168.100.3): icmp seq=3 ttl=63 time=3.30 ms
                                                                       (same route)
. . .
This confirms that node04 is indeed the transit node
```

for IP packets from node01 to node03.

Now take node04-eth0 down and observe what happens to the active pings on node01!

node04:~ # sleep 10; ifconfig eth0 down # ...or: halt -f

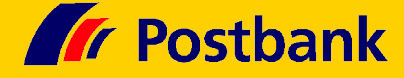

Observe how packets are rerouted after a short delay via node02 to bypass the failed transit node:

```
64 bytes from node03 (192.168.100.3): icmp_seq=12 ttl=63 time=2.50 ms
                                                                         (same route)
64 bytes from node03 (192.168.100.3): icmp_seq=13 ttl=63 time=2.60 ms
                                                                         (same route)
From node04-eth1 (192.168.4.4) icmp seg=14 Destination Net Unreachable
From node04-eth1 (192.168.4.4) icmp seg=15 Destination Net Unreachable
From node04-eth1 (192.168.4.4) icmp seg=16 Destination Net Unreachable
64 bytes from node03 (192.168.100.3): icmp seq=17 ttl=63 time=3.28 ms
        node01-eth1 (192.168.1.1)
RR:
        node02-eth1 (192.168.2.2)
        node03 (192.168.100.3)
        node03 (192.168.100.3)
        node02-eth0 (192.168.1.2)
        node01-eth1 (192.168.1.1)
64 bytes from node03 (192.168.100.3): icmp_seq=18 ttl=63 time=2.65 ms
                                                                         (same route)
64 bytes from node03 (192.168.100.3): icmp_seq=19 ttl=63 time=2.45 ms
                                                                         (same route)
. . .
```

Convergence is very fast in this situation, only 3s, because communication is still possible. If you kill the node (instead of the interface only), convergence will be significantly longer, because no communication with the killed node is possible, but still <1min. Appendix

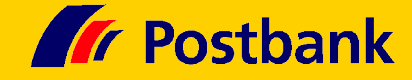

# The End.

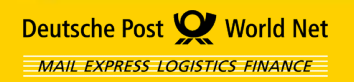

IBM eServer pSeries, AIX & Linux 2004 Technical Conference, Munich/DE, 26-29 Oct Page 62

# Agenda

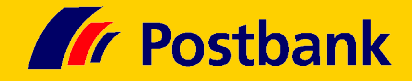

| Who is Postbank? And who is Armin M. Warda?       | 3  |
|---------------------------------------------------|----|
| What is User Mode Linux?                          | 4  |
| What is UML good for?                             | 7  |
| How do I setup an UML as quick as possible?       | 11 |
| How do I setup an UML from scratch?               | 13 |
| How do I simulate Ethernets, Disks, serial Lines? | 24 |
| How do I clone, rollback, share my UML systems?   | 32 |
| Case-Study 1: High-Availibility Cluster           | 34 |
| Case-Study 2: Dynamic OSPF Routing                | 46 |

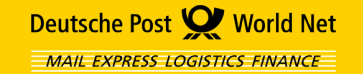

# **Appendix: List of SuSE-RPMs for Root-FS**

**Postbank** 

../noarch/netcfg-9.0-5.noarch.rpm ../noarch/suse-build-key-1.0-460.noarch.rpm aaa\_base-9.0-6.i586.rpm aaa\_skel-2003.9.18-4.i586.rpm acl-2.2.15-23.i586.rpm ash-0.2-798.i586.rpm at-3.1.8-782.i586.rpm attr-2.4.8-23.i586.rpm bash-2.05b-207.i586.rpm bc-1.06-643.i586.rpm bzip2-1.0.2-224.i586.rpm coreutils-5.0-75.i586.rpm cpio-2.5-209.i586.rpm cpp-3.3.1-24.i586.rpm cracklib-2.7-895.i586.rpm cron-3.0.1-814.i586.rpm curl-7.10.5-37.i586.rpm cvrus-sasl-2.1.15-57.i586.rpm db-4.1.25-70.i586.rpm devs-9.0-4.i586.rpm diffutils-2.8.1-203.i586.rpm e2fsprogs-1.34-30.i586.rpm ed-0.2-762.i586.rpm ethtool-1.8-33.i586.rpm fbset-2.1-680.i586.rpm file-4.03-40.i586.rpm filesystem-9.0-6.i586.rpm fillup-1.42-9.i586.rpm findutils-4.1.7-710.i586.rpm gawk-3.1.3-53.i586.rpm qdbm-1.8.3-119.i586.rpm glibc-2.3.2-87.i586.rpm glibc-locale-2.3.2-87.i586.rpm

gpg-1.2.2-80.i586.rpm grep-2.5.1-294.i586.rpm groff-1.17.2-685.i586.rpm gzip-1.3.5-47.i586.rpm heimdal-lib-0.6-67.i586.rpm info-4.5-88.i586.rpm insserv-1.00.1-15.i586.rpm iproute2-2.4.7-655.i586.rpm iptables-1.2.8-71.i586.rpm iputils-ss021109-56.i586.rpm isapnp-1.26-390.i586.rpm kbd-1.08-35.i586.rpm Idapcpplib-0.0.1-851.i586.rpm less-381-28.i586.rpm libacl-2.2.15-23.i586.rpm libattr-2.4.8-23.i586.rpm libgcc-3.3.1-24.i586.rpm libstdc++-3.3.1-24.i586.rpm libxcrvpt-2.0-32.i586.rpm libxml2-2.5.10-25.i586.rpm liby2util-2.8.15-1.i586.rpm logrotate-3.6.6-91.i586.rpm lsof-4.68-33.i586.rpm mailx-10.5-37.i586.rpm man-2.4.1-60.i586.rpm mktemp-1.5-633.i586.rpm modutils-2.4.25-50.i586.rpm ncurses-5.3-110.i586.rpm net-tools-1.60-444.i586.rpm netcat-1.10-764.i586.rpm openIdap2-client-2.1.22-65.i586.rpm openssh-3.7.1p2-1.i586.rpm openssl-0.9.7b-68.i586.rpm

pam-0.77-124.i586.rpm pam-modules-9.0-5.i586.rpm pcre-4.4-20.i586.rpm perl-5.8.1-46.i586.rpm permissions-2003.9.18-4.i586.rpm popt-1.7-70.i586.rpm portmap-5beta-617.i586.rpm postfix-2.0.14-41.i586.rpm procmail-3.15.1-479.i586.rpm ps-2003.9.20-3.i586.rpm readline-4.3-207.i586.rpm recode-3.6-391.i586.rpm rpm-4.1.1-71.i586.rpm sash-3.6-105.i586.rpm sed-4.0.6-69.i586.rpm shadow-4.0.3-182.i586.rpm src\_vipa-1.0.1-153.i586.rpm suse-release-9.0-6.i586.rpm sysconfig-0.23.30-17.i586.rpm syslogd-1.4.1-418.i586.rpm svsvinit-2.82-362.i586.rpm tar-1.13.25-199.i586.rpm terminfo-5.3-110.i586.rpm timezone-2.3.2-87.i586.rpm utempter-0.5.2-287.i586.rpm util-linux-2.11z-91.i586.rpm vim-6.2-74.i586.rpm zlib-1.1.4-225.i586.rpm

#### 94 RPMs from 1<sup>st</sup> DVD of SuSE 9.0 Professional

# Appendix: Sample UML kernel config.

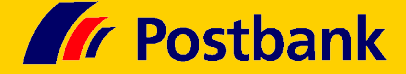

CONFIG\_USERMODE=y CONFIG UID16=y CONFIG RWSEM XCHGADD ALGORITHM=y CONFIG EXPERIMENTAL=v CONFIG\_MODE\_SKAS=y CONFIG MODE TT=y CONFIG NET=V CONFIG SYSVIPC=v CONFIG BSD PROCESS ACCT=y CONFIG\_SYSCTL=y CONFIG\_BINFMT\_AOUT=y CONFIG BINFMT ELF=y CONFIG\_BINFMT\_MISC=y CONFIG\_HOSTFS=m CONFIG MCONSOLE=y CONFIG MAGIC SYSRO=y CONFIG\_NEST\_LEVEL=0 CONFIG KERNEL HALF GIGS=1 CONFIG\_KERNEL\_STACK\_ORDER=2 CONFIG\_MODULES=y CONFIG KMOD=y CONFIG STDIO CONSOLE=y CONFIG\_SSL=y CONFIG FD CHAN=y CONFIG NULL CHAN=y CONFIG\_PORT\_CHAN=y CONFIG\_PTY\_CHAN=y CONFIG TTY CHAN=y CONFIG XTERM CHAN=v CONFIG CON ZERO CHAN="fd:0,fd:1"

CONFIG CON CHAN="xterm" CONFIG SSL CHAN="pty" CONFIG\_UNIX98\_PTYS=y CONFIG UNIX98 PTY COUNT=256 CONFIG\_WATCHDOG=y CONFIG SOFT WATCHDOG=m CONFIG\_UML\_WATCHDOG=m CONFIG\_UML\_SOUND=y CONFIG SOUND=y CONFIG\_HOSTAUDIO=y CONFIG\_BLK\_DEV\_UBD=y CONFIG COW=y CONFIG\_COW\_COMMON=y CONFIG\_BLK\_DEV\_LOOP=m CONFIG BLK DEV NBD=m CONFIG NETDEVICES=y CONFIG\_UML\_NET=y CONFIG UML NET TUNTAP=y CONFIG\_UML\_NET\_DAEMON=y CONFIG\_UML\_NET\_MCAST=y CONFIG DUMMY=m CONFIG TUN=m CONFIG\_PACKET=m CONFIG PACKET MMAP=y CONFIG NETFILTER=y CONFIG\_FILTER=y CONFIG\_UNIX=y CONFIG INET=y CONFIG IP MULTICAST=v CONFIG IP ADVANCED ROUTER=y

CONFIG\_IP\_ROUTE\_MULTIPATH=y CONFIG IP NF CONNTRACK=m CONFIG IP NF FTP=m CONFIG IP NF TFTP=m CONFIG\_IP\_NF\_QUEUE=m CONFIG IP NF IPTABLES=m CONFIG IP NF MATCH LIMIT=m CONFIG\_IP\_NF\_MATCH\_MAC=m CONFIG IP NF MATCH PKTTYPE=m CONFIG\_IP\_NF\_MATCH\_MARK=m CONFIG\_IP\_NF\_MATCH\_MULTIPORT=m CONFIG IP NF MATCH TOS=m CONFIG\_IP\_NF\_MATCH\_RECENT=m CONFIG\_IP\_NF\_MATCH\_ECN=m CONFIG IP NF MATCH DSCP=m CONFIG IP NF MATCH AH ESP=m CONFIG\_IP\_NF\_MATCH\_LENGTH=m CONFIG IP NF MATCH TTL=m CONFIG\_IP\_NF\_MATCH\_TCPMSS=m CONFIG\_IP\_NF\_MATCH\_HELPER=m CONFIG\_IP\_NF\_MATCH\_STATE=m CONFIG IP NF MATCH CONNTRACK=m CONFIG\_IP\_NF\_MATCH\_UNCLEAN=m CONFIG IP NF MATCH OWNER=m CONFIG IP NF FILTER=m CONFIG\_IP\_NF\_TARGET\_REJECT=m CONFIG\_IP\_NF\_TARGET\_MIRROR=m CONFIG IP NF NAT=m CONFIG IP NF NAT NEEDED=V CONFIG IP NF TARGET MASQUERADE=m CONFIG\_IP\_NF\_TARGET\_REDIRECT=m CONFIG IP NF NAT SNMP BASIC=m CONFIG IP NF NAT FTP=m CONFIG IP NF NAT TFTP=m CONFIG IP NF MANGLE=m CONFIG IP NF TARGET TOS=m CONFIG\_IP\_NF\_TARGET\_ECN=m CONFIG\_IP\_NF\_TARGET\_DSCP=m CONFIG\_IP\_NF\_TARGET\_MARK=m CONFIG\_IP\_NF\_TARGET\_LOG=m CONFIG\_IP\_NF\_TARGET\_ULOG=m CONFIG IP NF TARGET TCPMSS=m CONFIG\_IP\_NF\_ARPTABLES=m CONFIG\_IP\_NF\_ARPFILTER=m CONFIG IP NF ARP MANGLE=m CONFIG IP NF COMPAT IPCHAINS=m CONFIG\_IP\_NF\_NAT\_NEEDED=y CONFIG IP NF COMPAT IPFWADM=m CONFIG\_IP\_NF\_NAT\_NEEDED=y CONFIG\_NET\_SCHED=y CONFIG NET SCH CBO=m CONFIG NET SCH HTB=m CONFIG\_NET\_SCH\_CSZ=m CONFIG NET SCH PRIO=m CONFIG NET SCH RED=m CONFIG\_NET\_SCH\_SFQ=m CONFIG\_NET\_SCH\_TEQL=m CONFIG NET SCH TBF=m CONFIG NET SCH GRED=m CONFIG NET SCH DSMARK=m

1/2

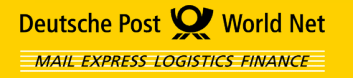

# Appendix: Sample UML kernel config.

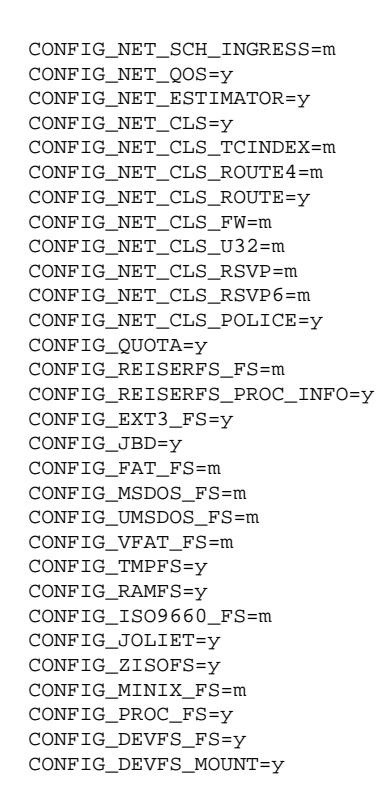

CONFIG DEVPTS FS=v CONFIG EXT2 FS=y CONFIG UDF FS=m CONFIG UFS FS=m CONFIG NFS FS=m CONFIG NFS V3=y CONFIG\_NFSD=m CONFIG NFSD V3=y CONFIG SUNRPC=m CONFIG\_LOCKD=m CONFIG\_LOCKD\_V4=y CONFIG SMB FS=m CONFIG SMB NLS DEFAULT=v CONFIG\_SMB\_NLS\_REMOTE="cp437" CONFIG ZISOFS FS=m CONFIG\_PARTITION\_ADVANCED=y CONFIG\_MSDOS\_PARTITION=y CONFIG\_SMB\_NLS=y CONFIG\_NLS=y CONFIG\_NLS\_DEFAULT="iso8859-1" CONFIG NLS CODEPAGE 437=m CONFIG NLS CODEPAGE 737=m CONFIG\_NLS\_CODEPAGE\_775=m CONFIG\_NLS\_CODEPAGE\_850=m CONFIG NLS CODEPAGE 852=m CONFIG\_NLS\_CODEPAGE\_855=m CONFIG NLS CODEPAGE 857=m CONFIG\_NLS\_CODEPAGE\_860=m CONFIG\_NLS\_CODEPAGE\_861=m CONFIG\_NLS\_CODEPAGE\_862=m

CONFIG NLS CODEPAGE 863=m CONFIG NLS CODEPAGE 864=m CONFIG NLS CODEPAGE 865=m CONFIG NLS CODEPAGE 866=m CONFIG\_NLS\_CODEPAGE\_869=m CONFIG NLS CODEPAGE 1250=m CONFIG\_NLS\_CODEPAGE\_1251=m CONFIG NLS ISO8859 1=m CONFIG NLS ISO8859 2=m CONFIG\_NLS\_ISO8859\_3=m CONFIG\_NLS\_ISO8859\_4=m CONFIG NLS ISO8859 5=m CONFIG NLS ISO8859 6=m CONFIG\_NLS\_ISO8859\_7=m CONFIG NLS ISO8859 9=m CONFIG\_NLS\_ISO8859\_13=m CONFIG\_NLS\_ISO8859\_14=m CONFIG\_NLS\_ISO8859\_15=m CONFIG\_NLS\_KOI8\_R=m CONFIG\_NLS\_KOI8\_U=m CONFIG NLS UTF8=m CONFIG MD=y CONFIG\_BLK\_DEV\_MD=m CONFIG MD LINEAR=m CONFIG MD RAID0=m CONFIG MD RAID1=m CONFIG MD RAID5=m CONFIG\_MD\_MULTIPATH=m CONFIG\_BLK\_DEV\_LVM=m CONFIG\_ZLIB\_INFLATE=m

#### CONFIG\_ZLIB\_DEFLATE=y CONFIG\_DEBUGSYM=y CONFIG\_PT\_PROXY=y

**Postbank** 

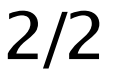